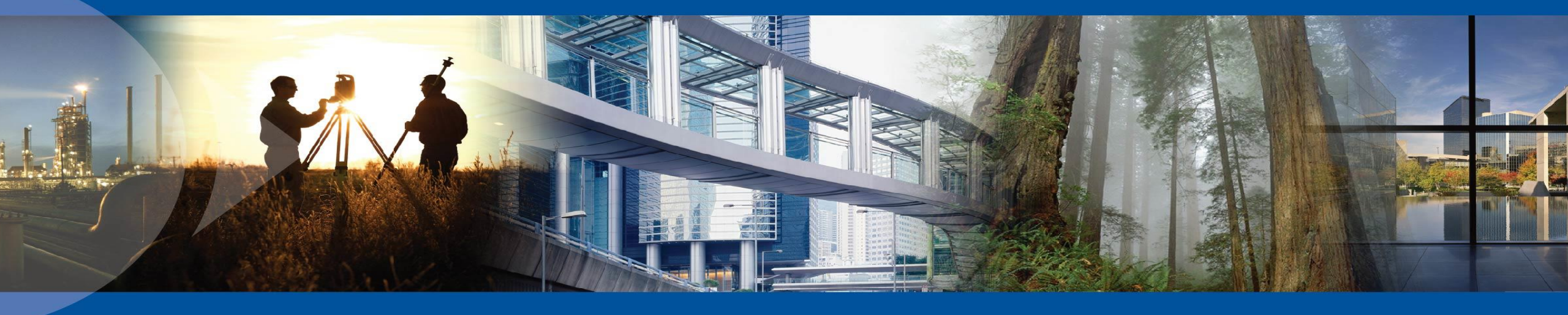

## **Rencontre Softex & Cansel**

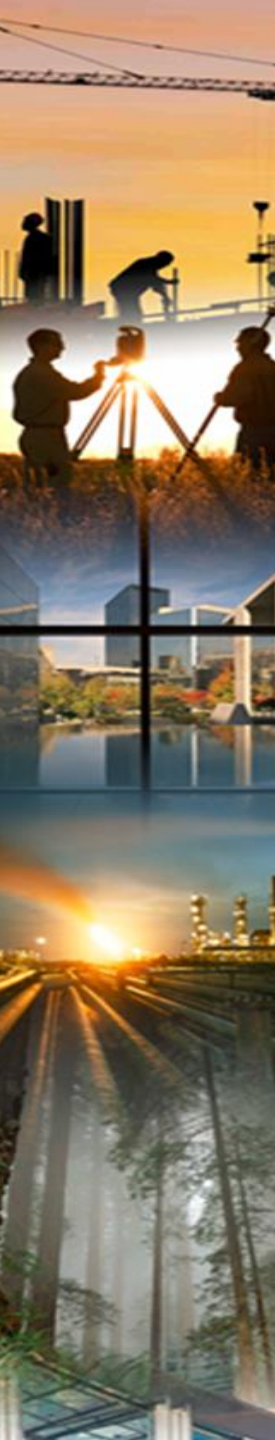

## Agenda

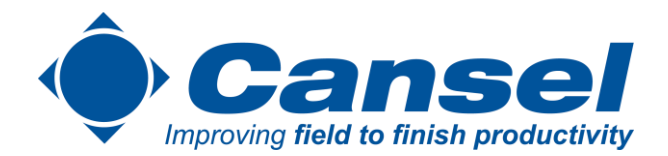

#### But:

Découvrir et rappeler certaines fonctionnalités de vos équipements Radiodétection.

### Processus (50 minutes):

- Brève présentation de Cansel et de mon rôle au sein de l'entreprise.
- Revue des différentes options disponibles et emphase sur RD Manager (calibration)
- Discussion ouverte sur vos enjeux/défis et votre situation désirée
- Q&A

### Enjeux :

- Plateforme nous permettant de rappeler vos fonctionnalités à portée de la main, mais aussi de partager les succès et méthodes de chacun.
- Déterminer les actions à entreprendre.

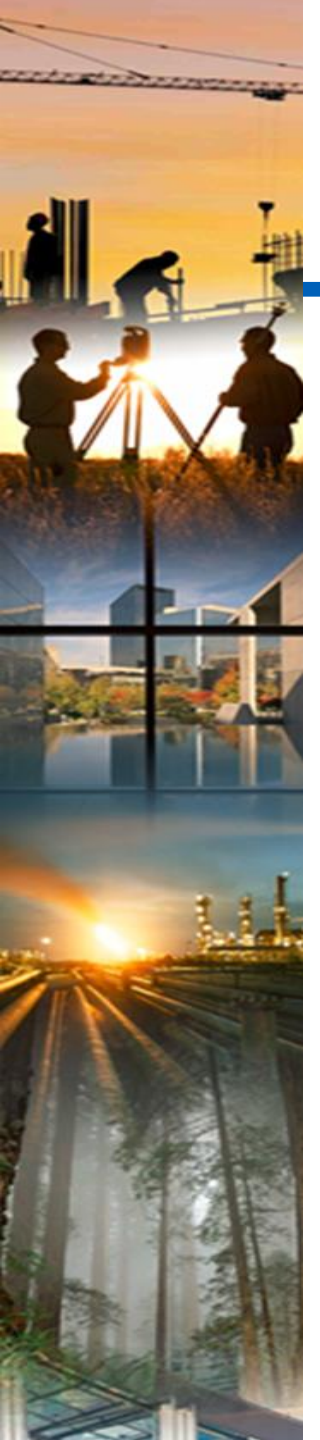

## **Cansel en chiffres**

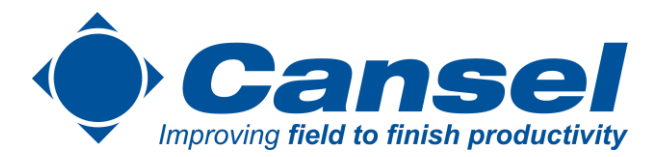

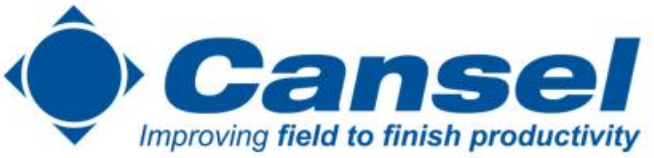

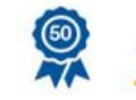

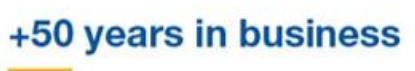

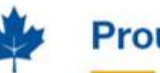

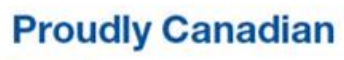

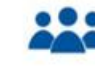

+600 Employees

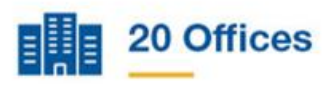

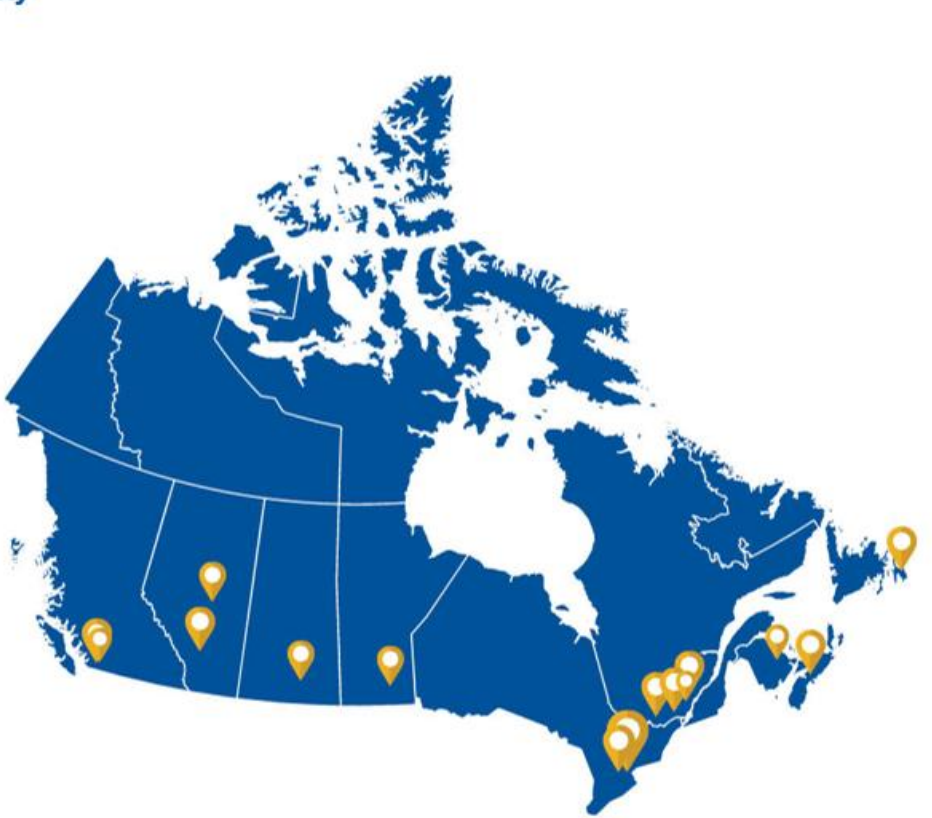

## **Cansel – Cartographie et SIG**

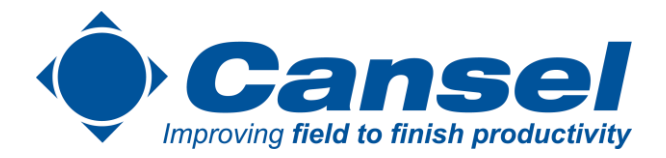

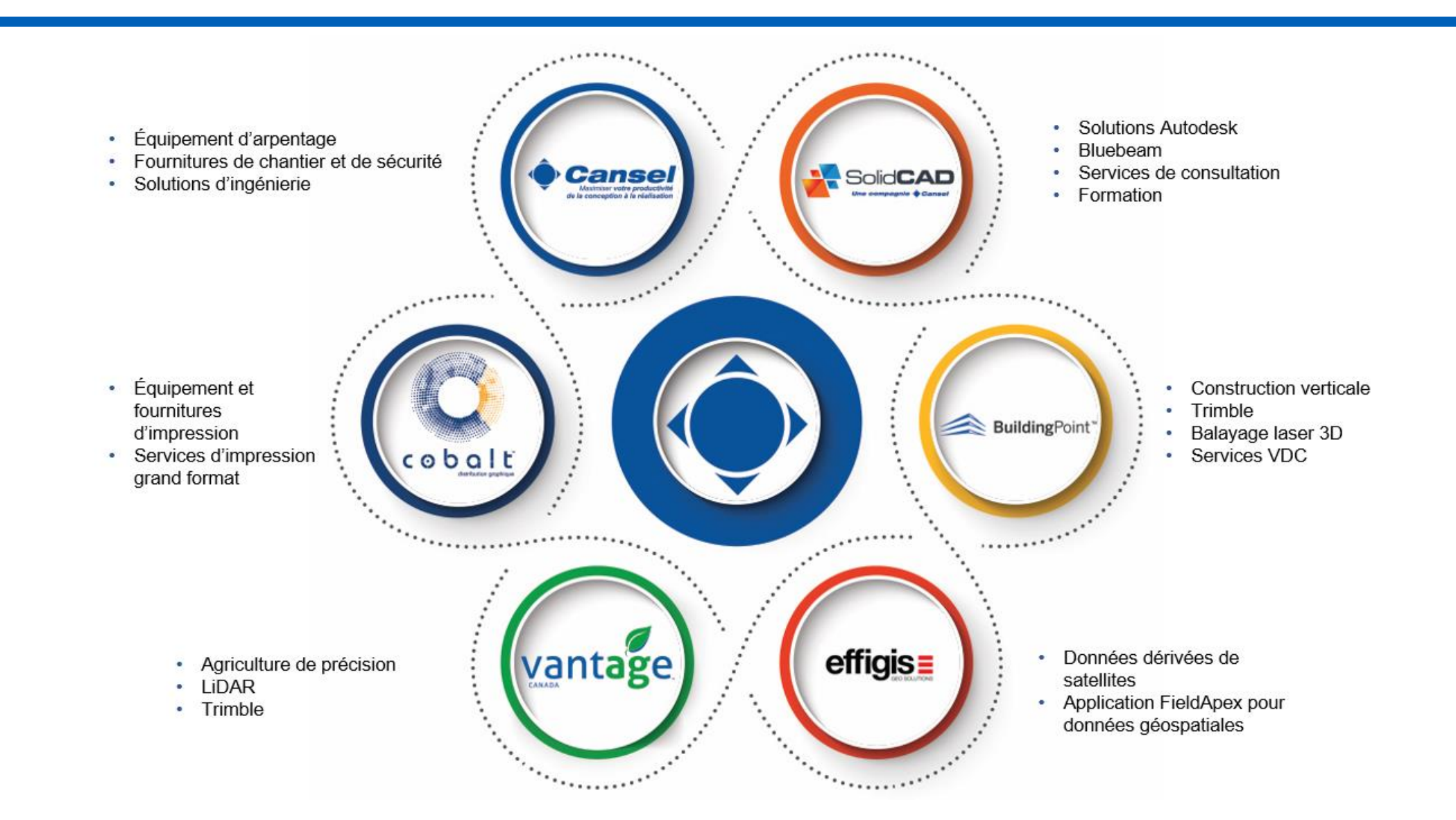

## **Cansel - Geospatial**

- de managementer and

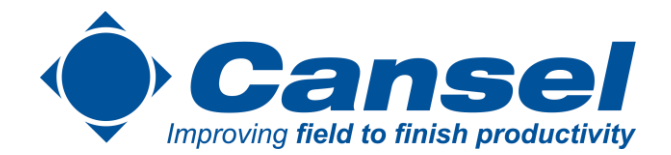

### **Offres et services**

Cansel est au service des organisations dans les domaines de l'ingénierie, l'arpentage, la construction, l'exploitation minière, l'architecture, le secteur manufacturier, l'impression, les services publics, la foresterie et les gouvernements en leur fournissant les outils de mesure, d'analyse, de conception et de réalisation pour une efficacité et rentabilité accrues.

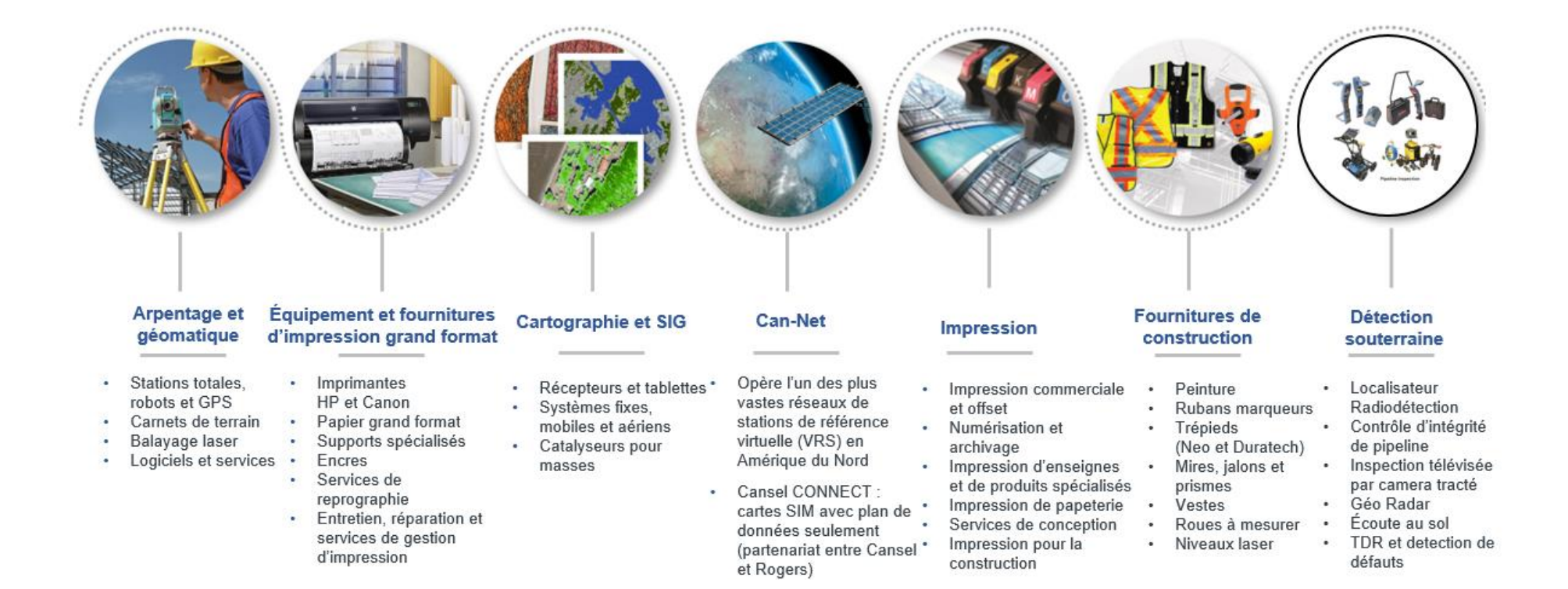

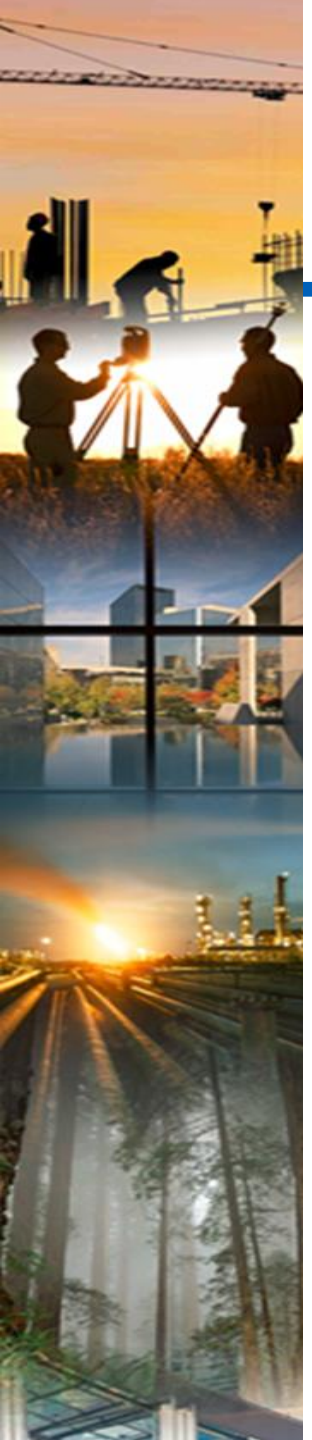

## Quelques-uns de nos spécialistes

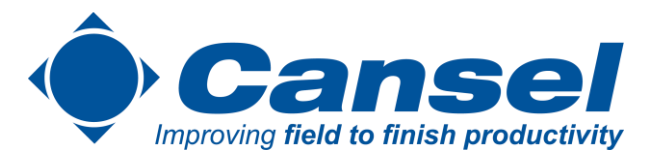

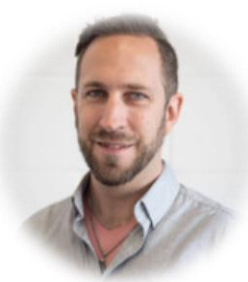

Jonathan Calvé, A.G. Formateur, Soutien technique

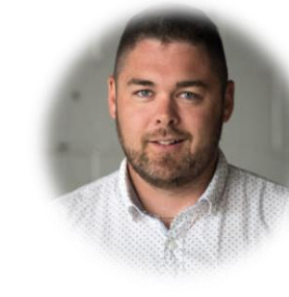

David Laflamme, A.G. Spécialiste drône, Gestionnaire de projets, Formateur

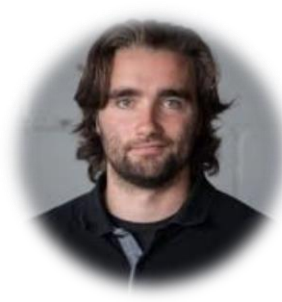

Benoît Lachapelle, Ing.Géomatique Spécialiste MX9, Formateur, Soutien Technique

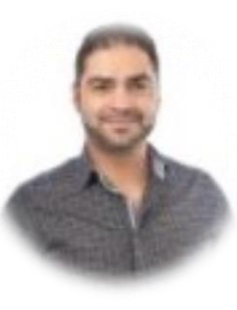

Ahmed El-Ghazouly, Ph.D Géomatique Spécialiste optimisation

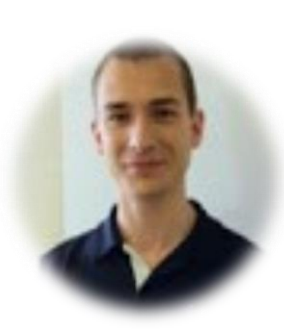

Jean-Michel Dupe, Ing. Géomatique Spécialiste Can-Net, Formateur

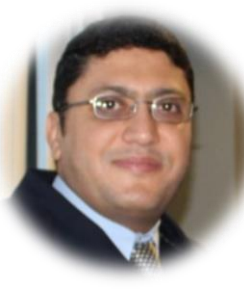

Sherif Ibrahim El-Halawany, Ph.D Géomatique Spécialiste optimisation

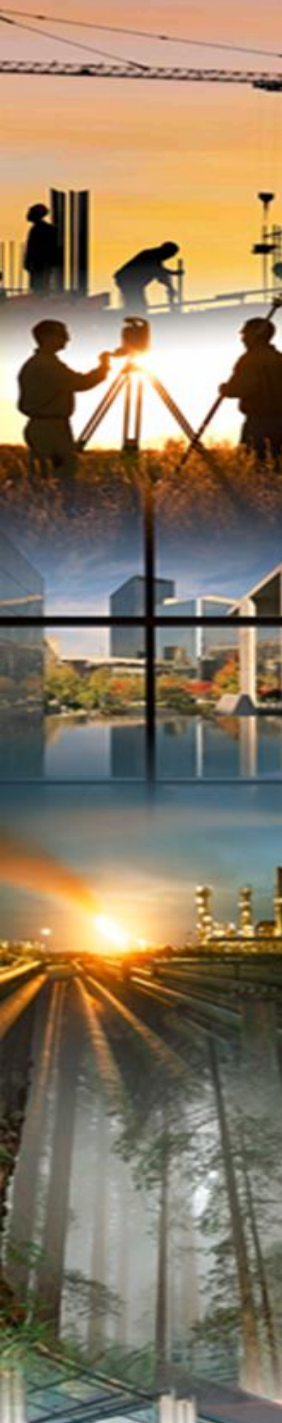

## Qui suis-je?

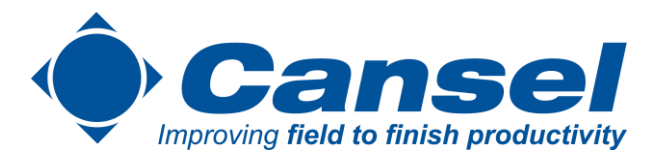

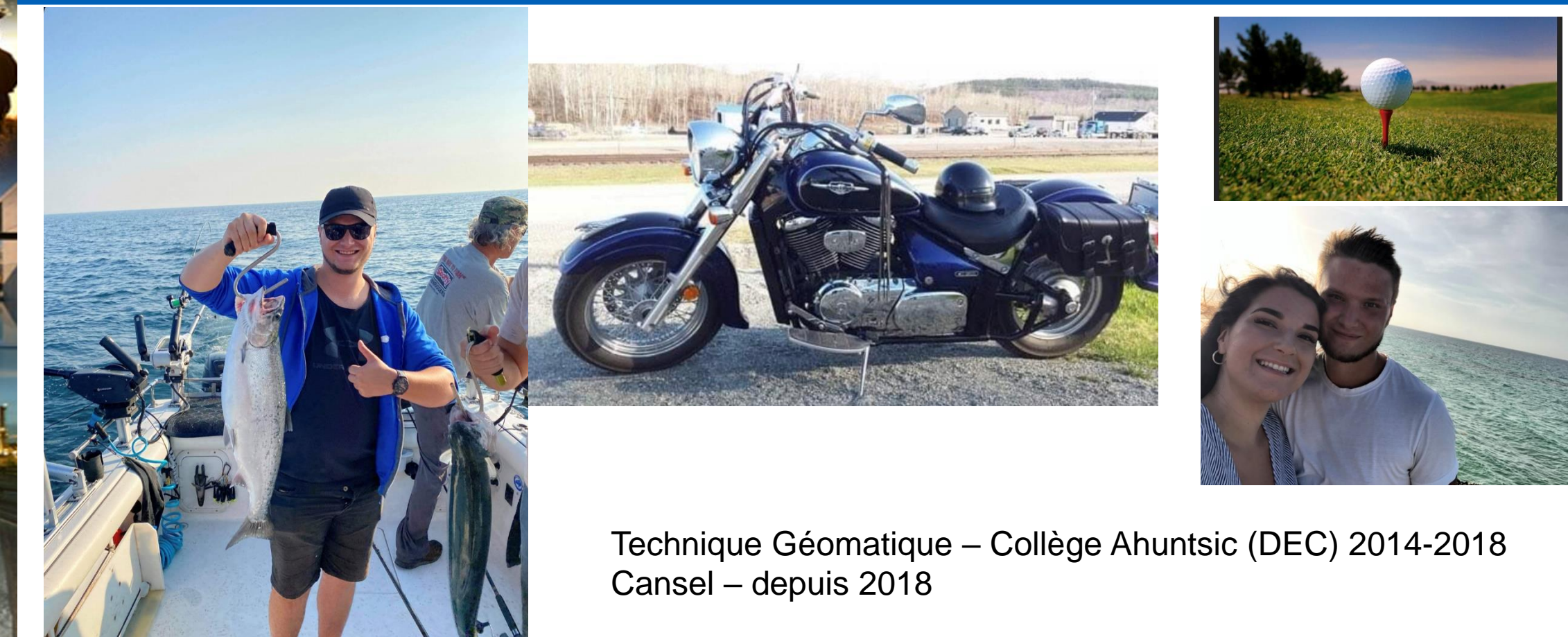

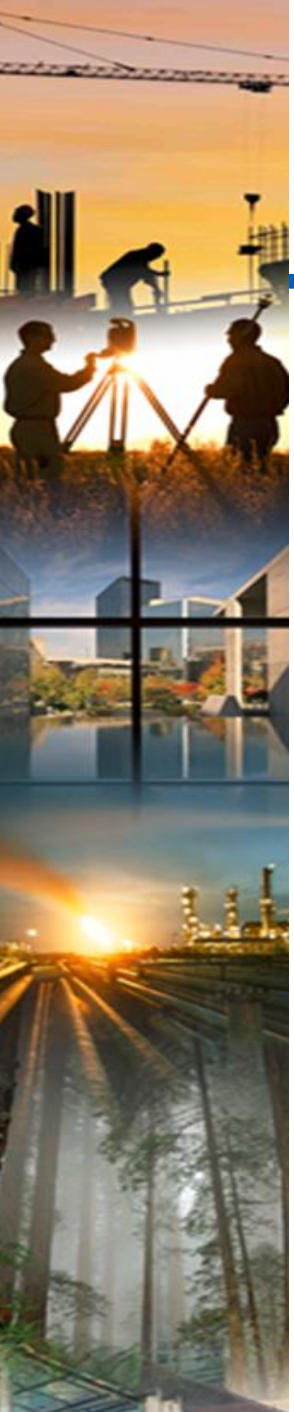

# Parcours professionnel chez Cansel Cansel Cansel

2018-2019 Représentant interne – Vente téléphonique et support

2019-2021 Représentant hybride - Prise en charge des produits Radiodétection – Vente téléphonique, support, formation et rencontre de clients sur la route.

Depuis novembre 2021 Gestionnaire Québec pour les solutions de localisations enfouies – Formateur, vente et support technique.

Cansel étend son offre de produits liés à la localisation et la gestion d'installations souterraines ainsi qu'à l'inspection de canalisations en Ontario et Alberta

Toronto, ON, 1er octobre 2018 – Cansel, un fournisseur de solutions innovatrices dans les marchés de l'ingénierie, l'arpentage, la construction, l'architecture, les services gouvernementaux et le domaine de l'impression, a annoncé aujourd'hui l'acquisition de la division de localisation précise de l'entreprise Trenchless Utility Equipment Inc. établie en Ontario et Alberta. Trenchless Utility Equipment Inc. a été fondée en 1992 pour desservir le secteur du forage directionnal horizontal. La compagnie est devenue, au cours des années, un chef de file en maîtére de protection des infrastructures liées aux installations souterraines.

« Cette acquisition représente une avancée considérable pour Cansel puisqu'elle renforce notre gamme de produits déj axhaustive » a affirmé Martin Trudelle, Vice-président de Cansel. « Cette transaction s'aligne avec notre stratégie visant à positionner Cansel en tant que chef de file du marché, en offrant des solutions infégrées à nos clients pour les aider à mieux gérer leurs infrastructures situées tant à la surface que sous terre. Notre objectif consiste à metre à profit notre expertise développée en collaboration avec Trimble en ce qui concerne la localisation au-dessus du sol, ainsi qu'à fournir des solutions complètes basées sur la technologie Radiodetection en localisation d'infrastructures souterraines et Inspection de canalisations. Cette entente consolide par ailleurs notre partenariat evec Radiodetection et notre vision consistant à élargir notre réseau de distribution à travers le Canada. »

« Cette transaction permet à Trenchiess de se concentrer sur sa principale division axée sur le forage directionnel horizontal, ainsi que sur son expansion dans le secteur du traitement des boues d'hydro-excavation » a déclaré Jeff Lyons, Président de Trenchiess Utility Equipment Inc. au Canada. « Elle permet également au deux compagnies of optimiser l'ensemble de leurs opérations, tout en assurant la mellieure expérience possible à leurs clients. »

#### À propos de Cansel

Depuis plus de 50 ans, Cansel est au service des organisations dans les domaines de l'ingénierie, l'arpentage, la construction, l'exploitation minière, l'architecture, le secteur manufacturier, l'impression, les services publics, la foresterie et les gouvernements en leur fournissant les outils de mesure, d'analyse, de conception et de réalisation pour une efficacité et rentabilité accrues. Notre équipe nationale de professionnels sait intégrer logiciels, instrumentation et evanvices de consultation pour vous offrir des solutions sur mesure vous aidant à maximiser votre productivité de la conception à la réalisation, www.cansel.ca

#### À propos de Trenchless Utility Equipment Inc.

Trenchless Utility Equipment Inc., dont le slège social est basé à Burlington, en Ontario, constitue le plus important distributeur au Canada en matière d'équipement pour le forage directionnel ainsi que l'inspection et la construction souterraines. La compagnie dessert l'industrie canadienne des services publics depuis plus de 25 ans. www.ttenchlessutility.com

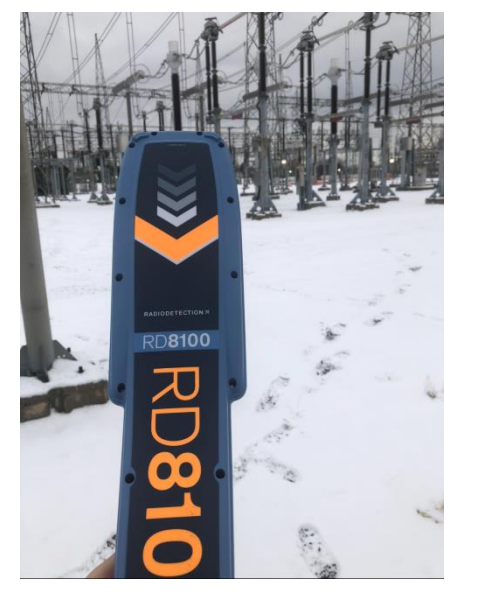

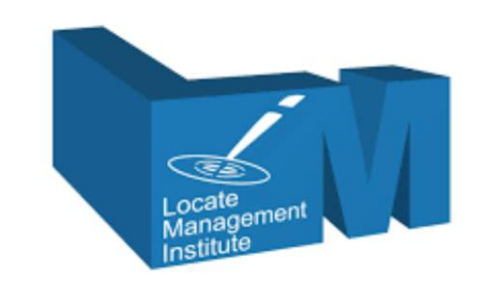

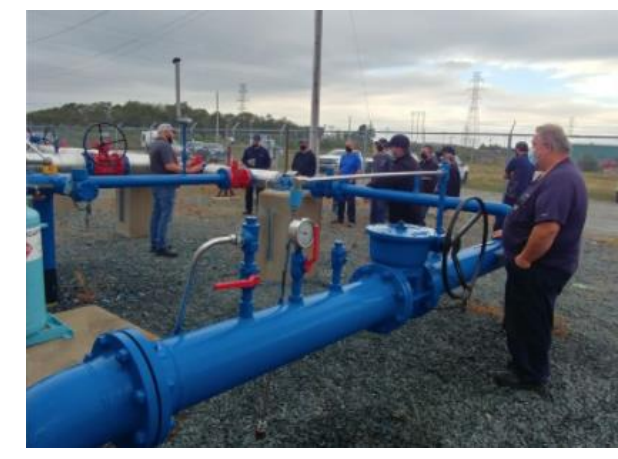

SPX 🌌

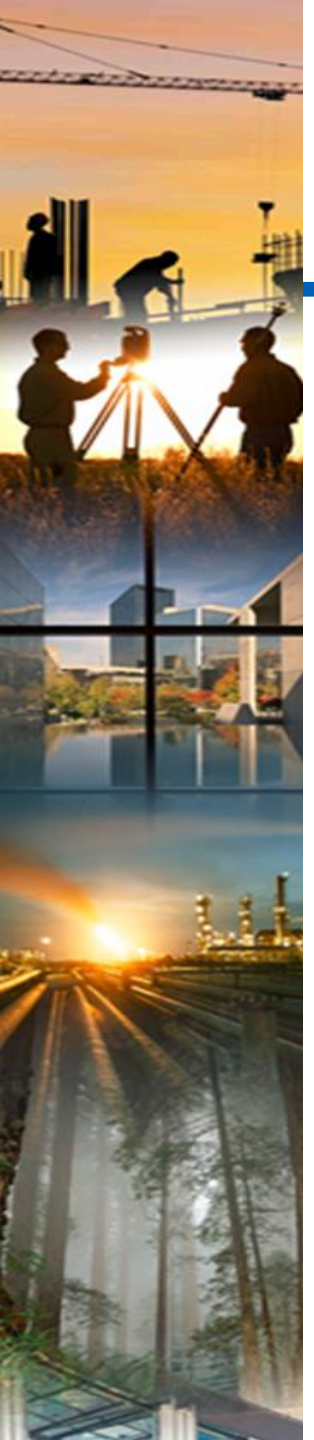

## Tour de table rapide

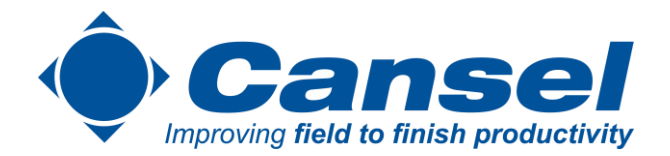

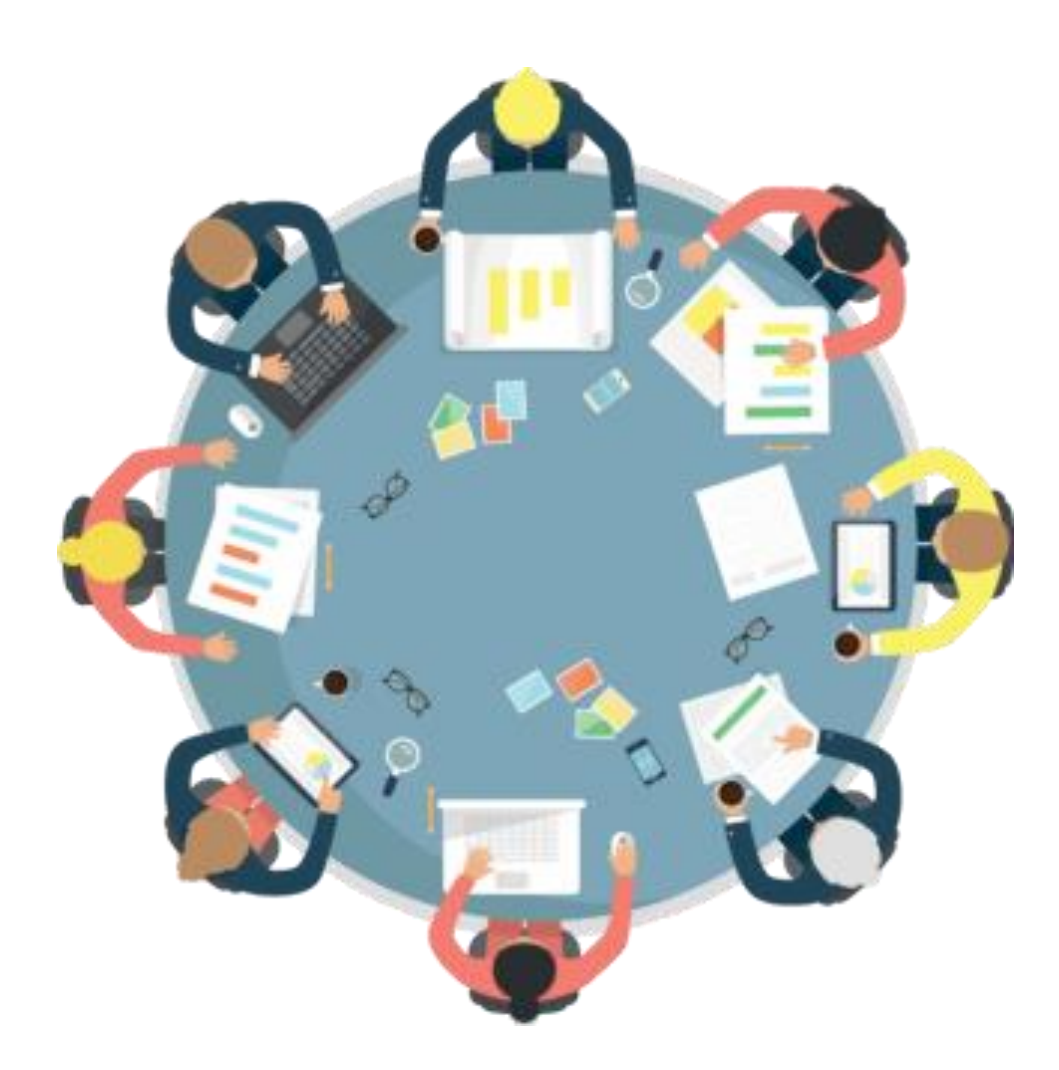

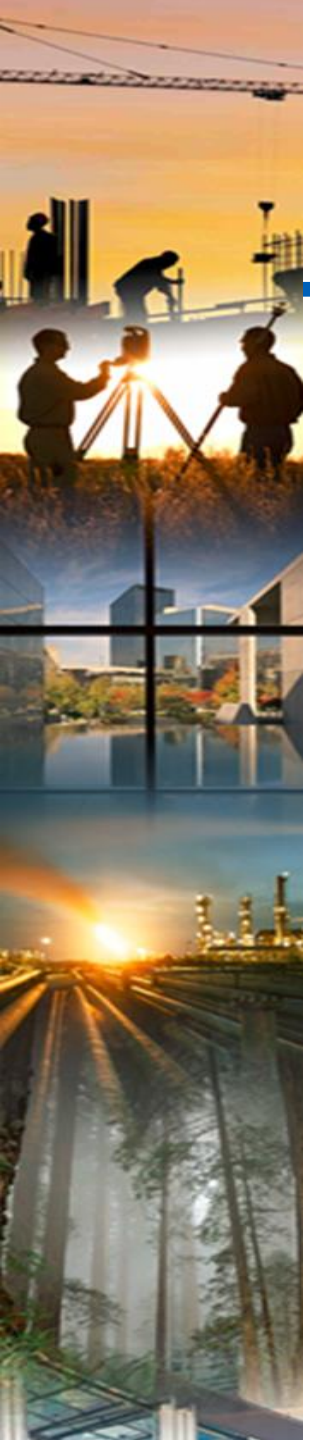

# Réalités d'un(e) localisateur (e)

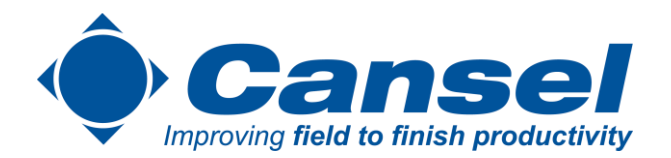

- Cherche à éliminer le doute
- Être efficace, rapide
- Évaluer les dangers
- Prévenir des dommages
- "Prouver le plan, et non le suivre"

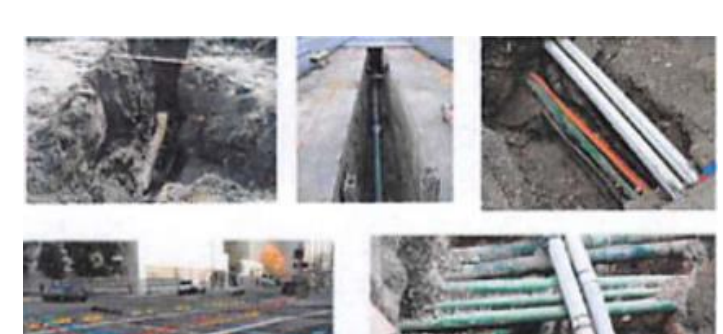

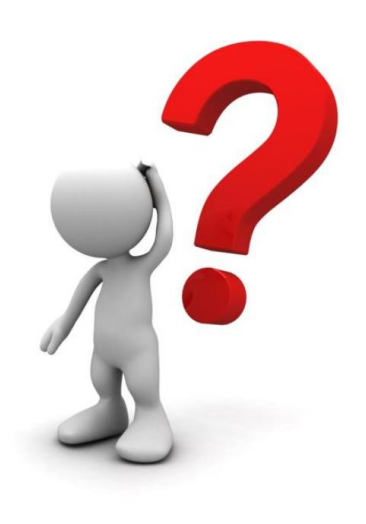

- Résulte à beaucoup de pression sur vos épaules.
  - Comment pouvons-nous améliorer la situation et les points ci-hauts?
    - Formation, expertise.
    - Planification (pré-localisation et post-localisation).
    - Équipement.

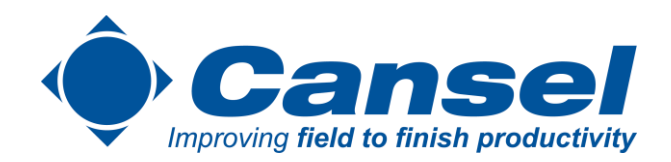

## **Calibrations**

at a start and a start and

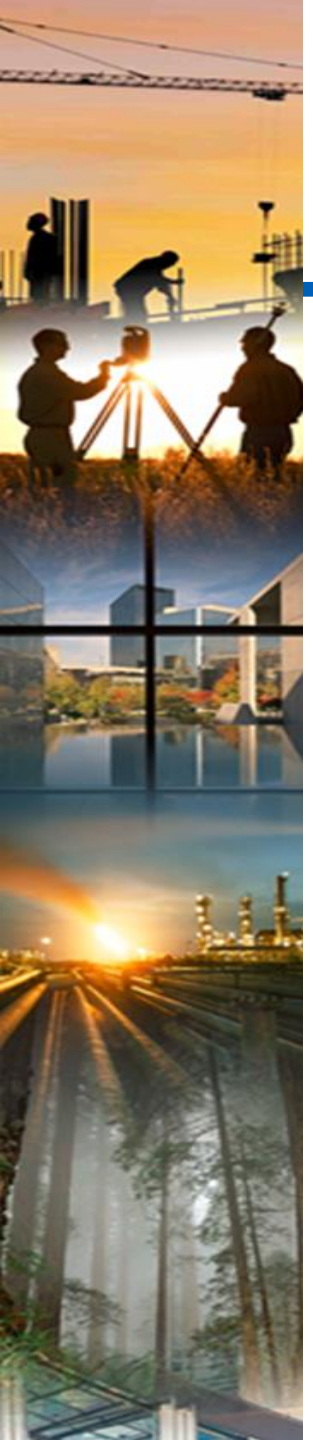

## **Calibrations et vérifications**

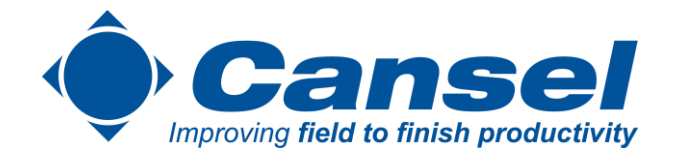

Permet de vérifier la précision et la performance sur le terrain directement

Contrôleur

Puissance

Intégrité des mesures

Intégrité des circuits du système

Accès par le menu sous l'onglet INFO

À la fin du test : PASS ou FAIL sera inscris

Faire le test :

Loin d'objets métalliques Loin des forts signaux électriques La charge de l'appareil doit être + de 50% Sinon le test échouera.

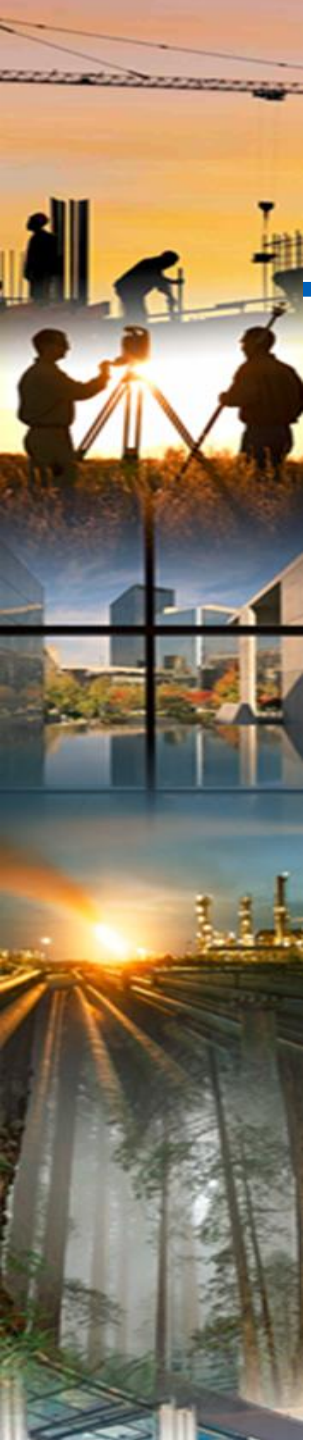

## **RD Manager**

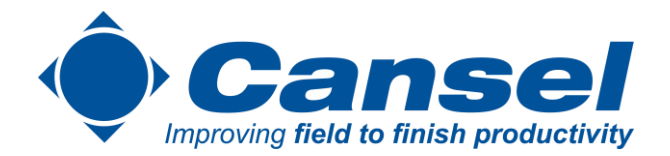

- Permet de changer de modifier les paramètres du localisateur sur un ordinateur (plus rapide)
- Permet d'enregistrer le localisateur pour activer la garantie de 2 ans supplémentaire (1 an de base)
- Transfert, import/export des données du localisateur (points GPS, métadonnées)
- Certification/vérification en ligne de l'instrument (eCert)

| Aug Summer Mass rements | Usage J agging           |            |          |         |          | 1 |  |
|-------------------------|--------------------------|------------|----------|---------|----------|---|--|
|                         |                          |            |          |         | RP care  |   |  |
| Of Write Reset RD /10   | 0/8100 • [RD8100 PTLG    |            | •        |         | J Settin | 9 |  |
|                         |                          |            |          |         |          |   |  |
| General                 |                          |            |          |         |          |   |  |
|                         | o Metric                 | 🔘 Imperial |          |         |          |   |  |
|                         |                          | 🔘 60 Hz    |          |         |          |   |  |
|                         | Click To Enable          |            |          |         |          |   |  |
|                         | Li-lon                   | •          |          |         |          |   |  |
|                         | English                  | •          |          |         |          |   |  |
|                         | Click To Enable          | 50         | 🕆 o Line | O Sonde | CD       |   |  |
|                         | Click To Enable          | 50         | 🗧 🔍 Line | 🔘 Sonde | CD       |   |  |
|                         | Click To Enable          | 50         | 🗢 🔍 Line | 🕥 Sonde | CD       |   |  |
|                         | Click To Enable          | 50         | 🗢 🔍 Line | Sonde   | CD       |   |  |
|                         | Click To Enable          | 50         | 🗢 🗘 Une  | Sonde   | CD       |   |  |
|                         | o Internal               | External   | Off      |         |          |   |  |
|                         | Click To Enable          |            |          |         |          |   |  |
|                         | <ul> <li>Null</li> </ul> | 🗇 Guide    |          |         |          | · |  |

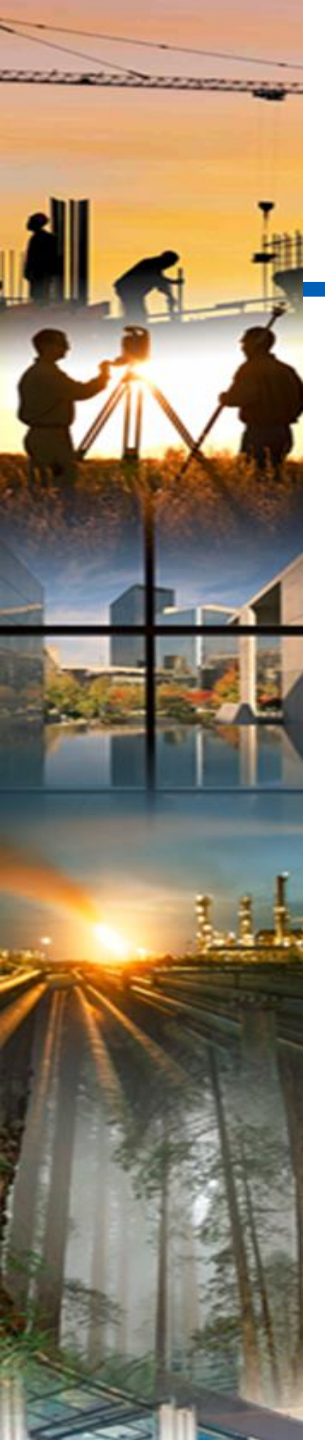

## **Certificat de calibration**

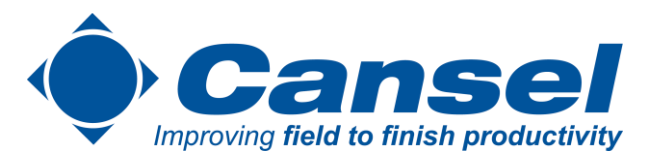

- Vérification des paramètres de l'instrument.
- Certification disponible.
- Conseillé d'être fait 1 fois par année minimum. ٠

#### **Certificate of Calibration**

| Product: RDBx1RX<br>Serial Number: 10/01PTLG-11<br>Order Number: -                            | Date of Issue: 10/03/201<br>Calibration Due Date: 10/03/201 |
|-----------------------------------------------------------------------------------------------|-------------------------------------------------------------|
| Customer:<br>agustn.fuertes@spx.com - 1,1,1,1,1,1                                             |                                                             |
| Radiodetection Calibration Data:                                                              | Date of Reference Calibration: 30/09/201                    |
| Location of Calibration: Radiodetectori Ltd. Western Drive, Brieloi, BS14 GAF, United Kingdom |                                                             |
| Environmental Temperature: NIA                                                                | Relative Humidity: No                                       |
| Test Procedure: Blackbird Universal Service - No GPS Lock.xls                                 | Revision: 7.0                                               |
|                                                                                               |                                                             |

#### Traceability Information: Reference Calibration

Technician ID: eng Equipment used at reference Calibration:

| Model Number | Model Description                   | <b>Serial Number</b> | Last Cal Date | Cal Due Date |
|--------------|-------------------------------------|----------------------|---------------|--------------|
| 33120A       | Hewlett Packard Function Generator  | US34008226           | 04/09/2014    | 04/09/2015   |
| 34401A       | Hevelett Packard Digital Multimeter | MY46018221           | 04/09/2014    | 04/09/2015   |
| QL356TP      | Thurlby Thandar Power Supply        | 251106               | 04/09/2014    | 04/09/2015   |

#### Calibration Results:

| Frequency | H Ratio High | H Ratio Low | V Ratio High | V Ratio Low | Measurement Uncertainty | High Limit | LowLinit | PassFal |
|-----------|--------------|-------------|--------------|-------------|-------------------------|------------|----------|---------|
| 315.0     | 0.9822       | 0.9821      | 1.0017       | 1.0218      | 0.0006                  | 1.200      | 0.800    | FASS    |
| 045.0     | 0 8422       | 0.0824      | 1.0021       | 1.0019      | 0.0005                  | 1 200      | 0.000    | PASS    |
| 870.0     | 0.9825       | 0.9628      | 1.0022       | 1.0019      | 0.0008                  | 1.200      | 0.000    | FASS    |
| 1090.0    | 0.9825       | 0.9628      | 1.0023       | 1.0020      | 0.0005                  | 1 200      | 0.005    | PASS    |
| 1415.0    | 0.9830       | 0.9832      | 1.0027       | 1 0020      | 0.0006                  | 1,200      | 0.000    | PASS    |
| 4091.0    | 0.9980       | 0.0007      | 1.0004       | 5.0025      | 0.0005                  | 1.200      | 0.900    | FASS    |
| 8172.0    | 0.9663       | 0.9897      | 1.0113       | 1 0029      | 0.0006                  | 1.200      | 0.800    | PASS    |
| 9820.0    | 0.8686       | 0.9903      | 1.0125       | 1.0030      | 0.0005                  | 1 200      | 0.800    | PASS    |
| 22070.0   | 0.9912       | 0.0001      | 1.0101       | 1.0030      | 0.0005                  | 1.200      | 0.000    | PASS    |
| 32788.0   | 0.9901       | 0.0000      | 1.0085       | 0.9960      | 0.0008                  | 1,205      | 0.800    | PASS    |
| 0.0000    | 1.0024       | 1.0038      | 1.0063       | 0.9939      | 0.0005                  | 1,200      | 000.5    | PASS    |
| 83000.0   | 1.0043       | 1.0054      | 1.0054       | 0.9932      | 0.0005                  | 1.200      | 6 800    | PASS    |
| 131100.0  | 1.0100       | 1.0103      | 1.0048       | 0.9929      | 0.0008                  | 1 200      | 0.000    | PASS    |
| 199930.0  | 1.0137       | 1.0542      | 1.0104       | 0.0000      | 0.0006                  | 1.200      | 0.000    | PASS    |

This particles that the above product was tested and palibrated to the company's specifications and that the purpose built equipment performing these functions has been calibrated by instruments whose calibration is traceable to national standards.
 The company's Quality Management System is in accordance with BS EN (80 9001 2008 Cent Number FM12808.

Authorised Signatories:

anna

O Will

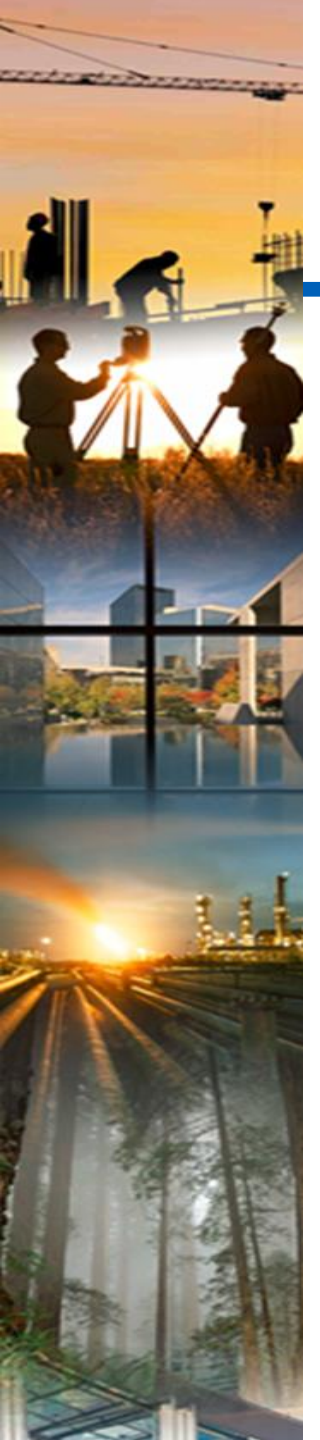

# **RD Manager (7200 et 8200)**

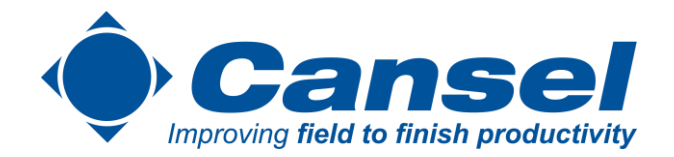

- Pour les nouveaux modèles RD7200 et RD8200, une application web est maintenant disponible; RDMO.
- Comprend les même fonctionnalités que RD Manager, mais plus accessible (aucun téléchargement).

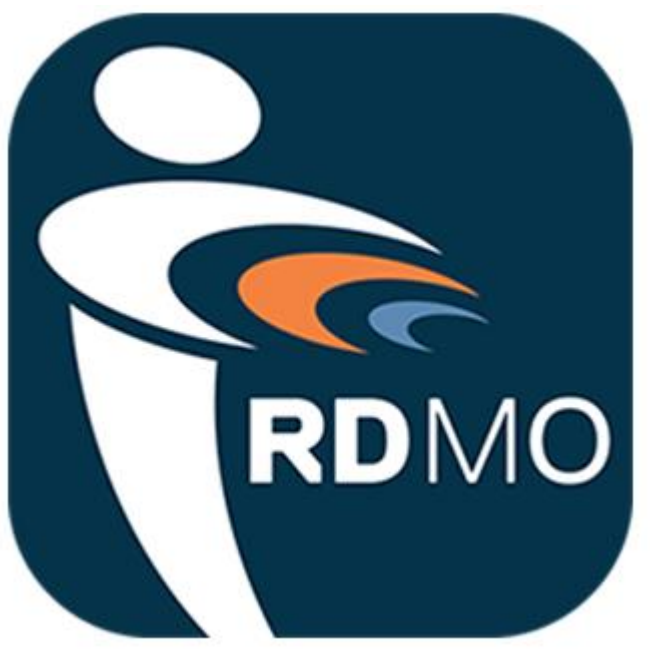

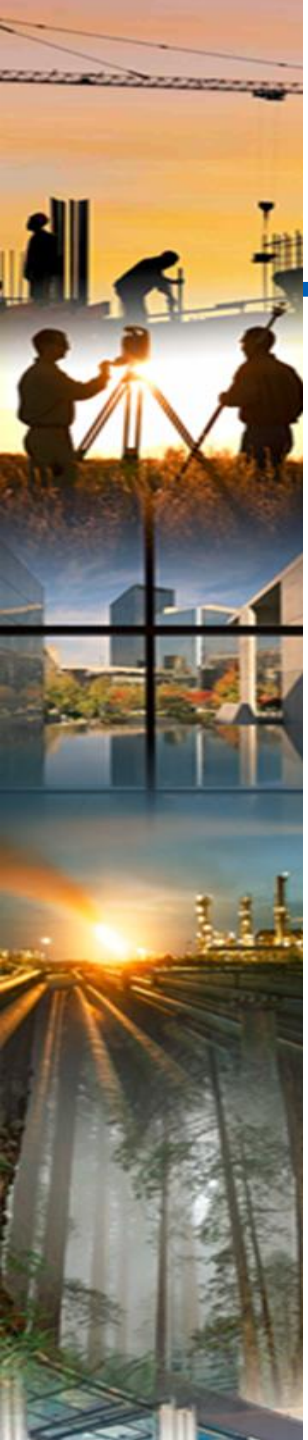

## **Cal Safe**

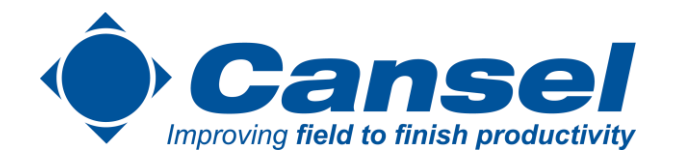

- Cal Safe va empêcher le localisateur de travailler si le décompte est rendu à 0 lorsque Cal Safe est activé.
- Si l'option n'est pas activée, l'utilisateur a un décompte de 30 jours avant d'arriver à 0 mais l'équipement fonctionnera quand même. À chaque fois que l'équipement démarrera, le message Cal 0 s'affichera.
- L'option a été mis en place pour les patrons qui ne veulent pas que leurs employés localisent avec des équipements non vérifiés/calibrés. Cette date peut être sélectionné dans RD Manager et n'a pas à être spécifiquement 12 mois.
- Il faut un compte administrateur dans RD Manager pour activer/désactiver calSAFE ou pour changer le nombre de jours au décompte.

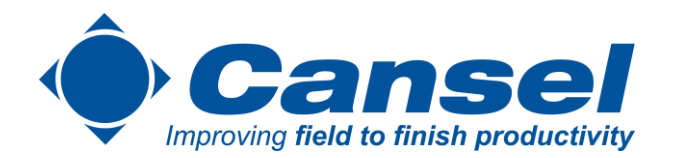

## **Rappel d'options et techniques**

Star and

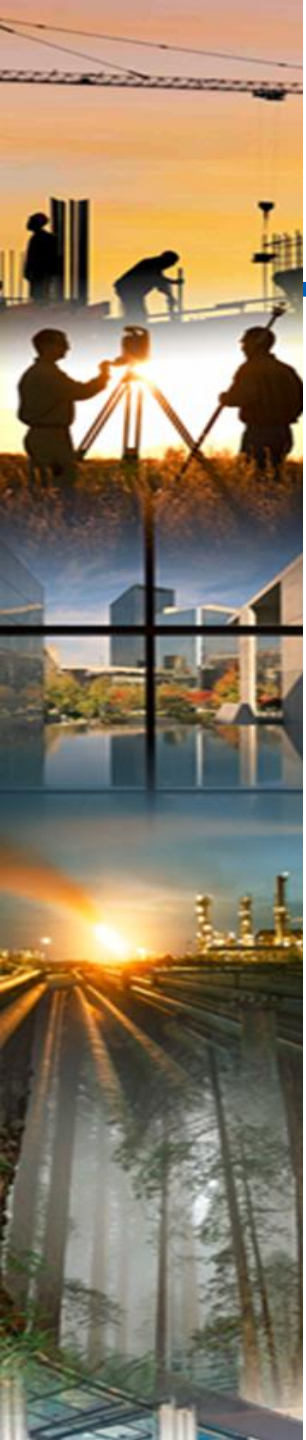

# Éliminer le doute - Fréquences

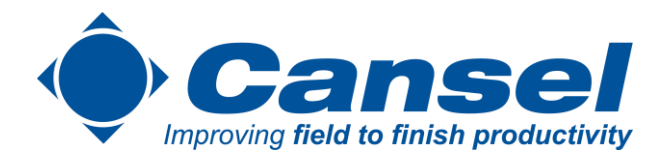

- Isoler notre cible, minimiser la propagation
- Trouver nos voisins inconnus, propager volontairement

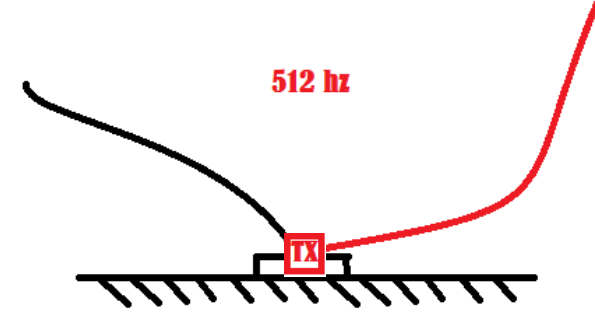

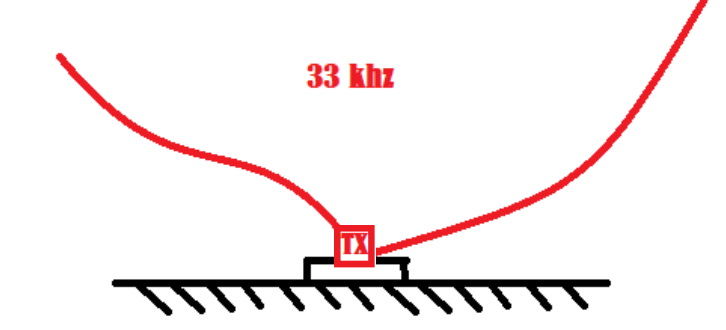

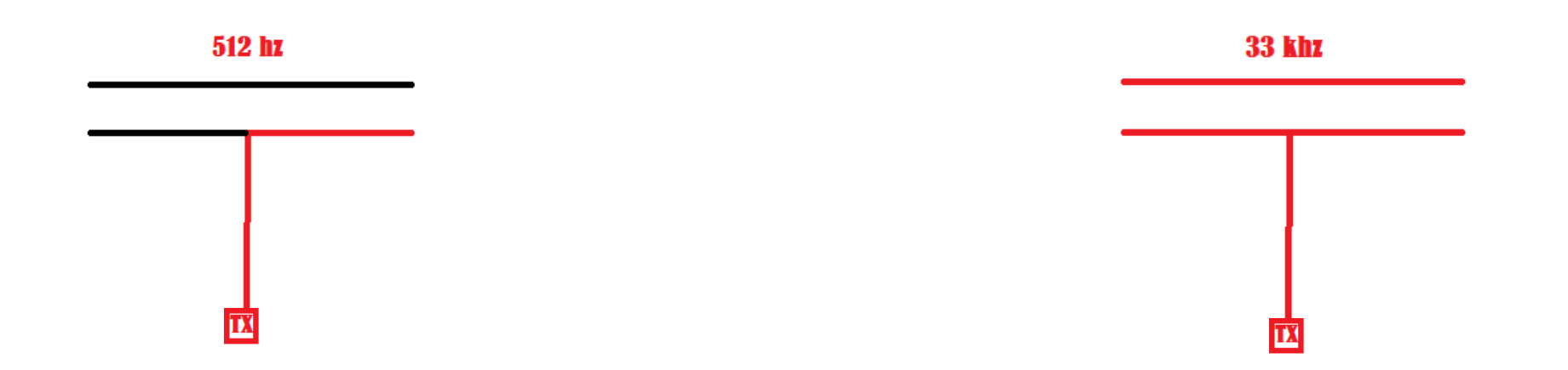

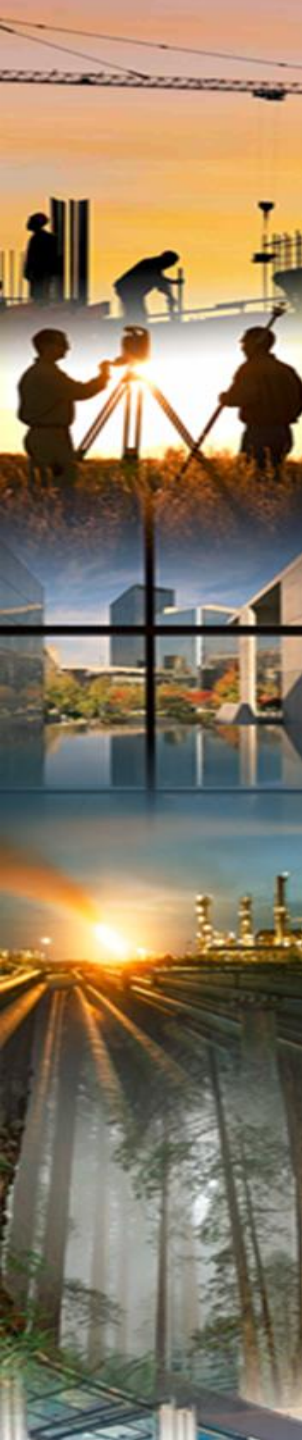

## Lecture et vérification du courant (mA)

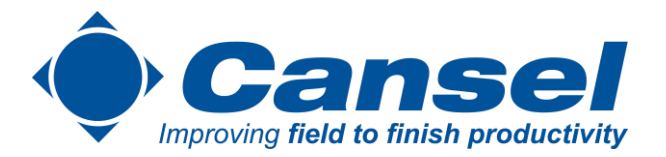

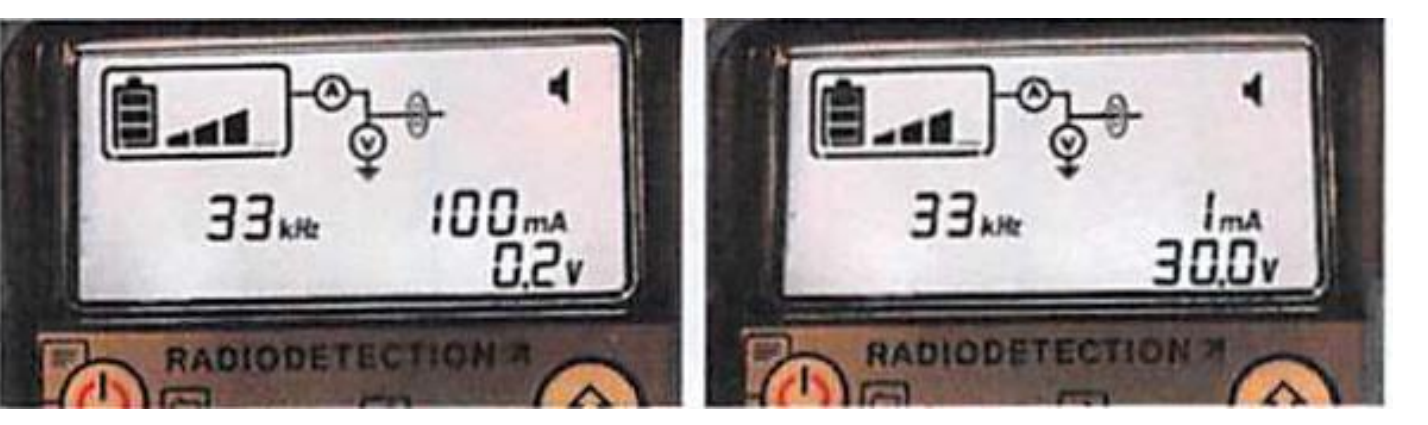

-Indique si notre circuit est bon

-Indique si une perte/division du courant est survenue (indication d'une infrastructure voisine qui augmenterait le risque d'erreur ou la distorsion)

-Permet de valider nos lectures et d'éliminer plusieurs doutes.

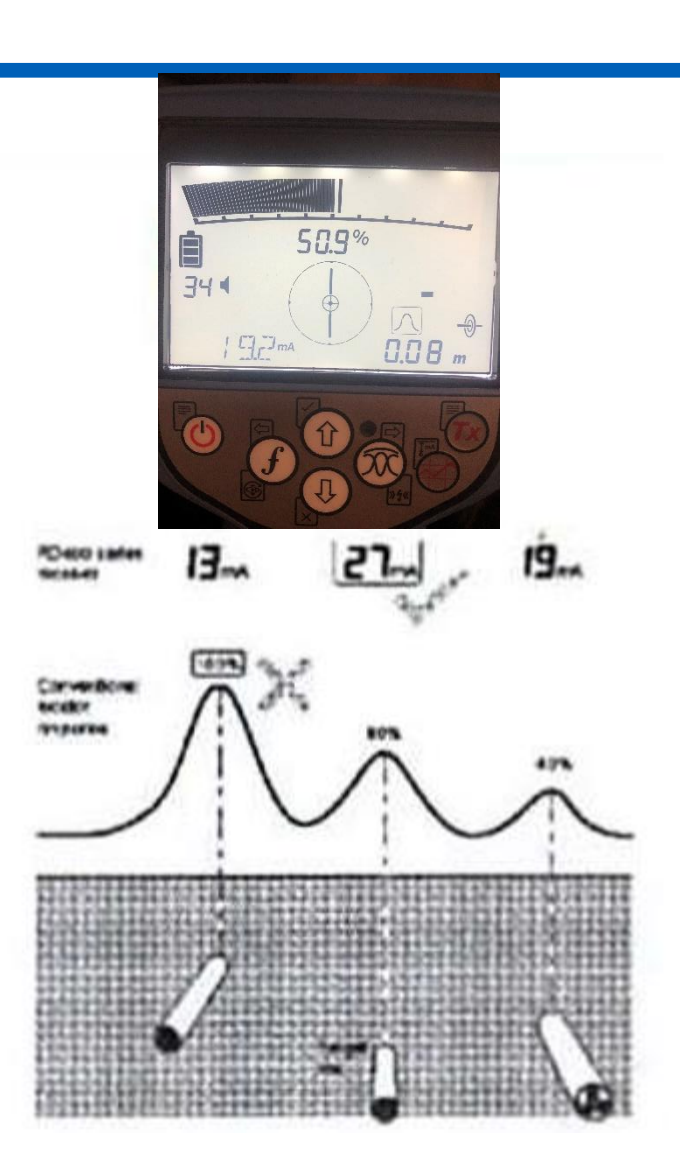

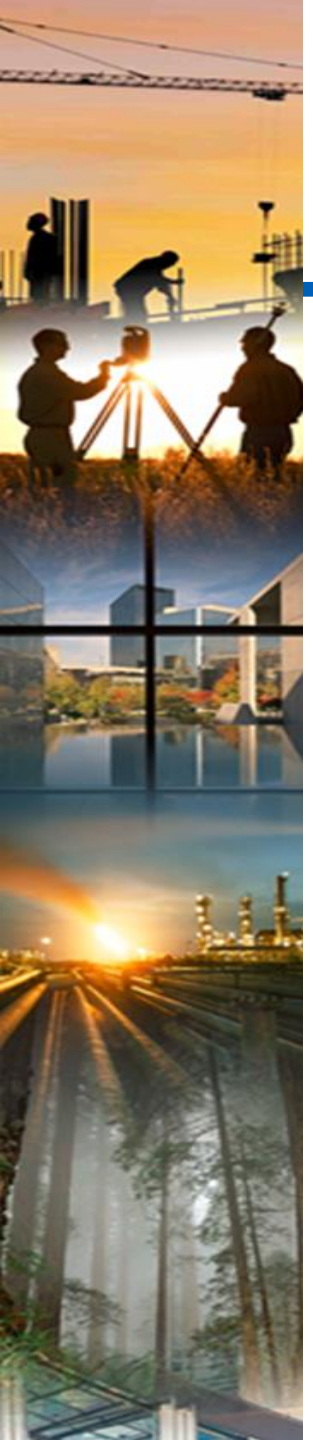

## Filtres de puissances

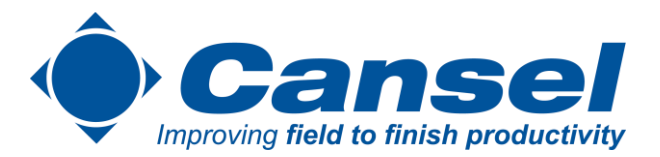

- Des puissants signaux de puissances peut être en conflit avec ce qu'on localise, peut créer un conflit (interférence) ou venir se jumeler à ce qu'on localise.
- Utilisation du mode filtre de puissance pour établir si le signal provient d'un élément, ou de plusieurs câbles.
- Enfin, tracer le câble identifier en utilisant des harmoniques individuelles.
  - En mode Power (60 hz), appuyer sur la touche Fréquence pour changer les harmoniques : 120, 180, 240, etc.

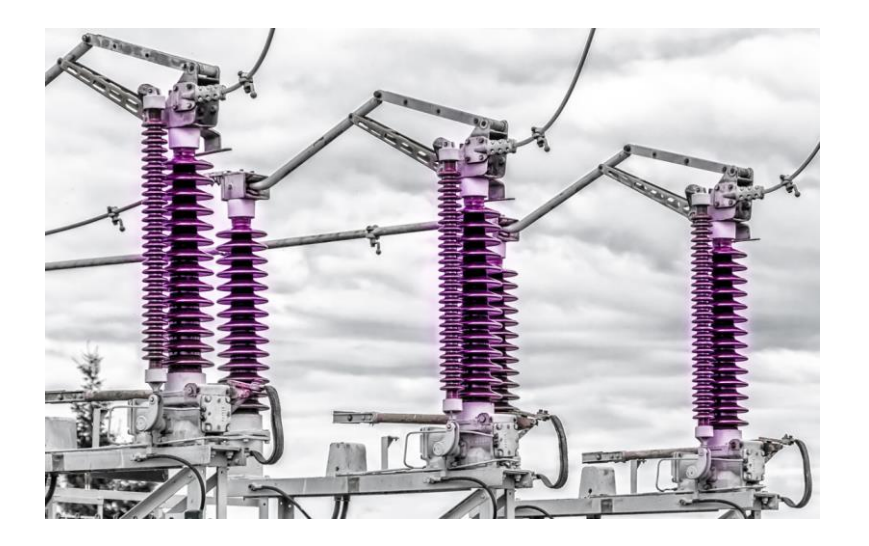

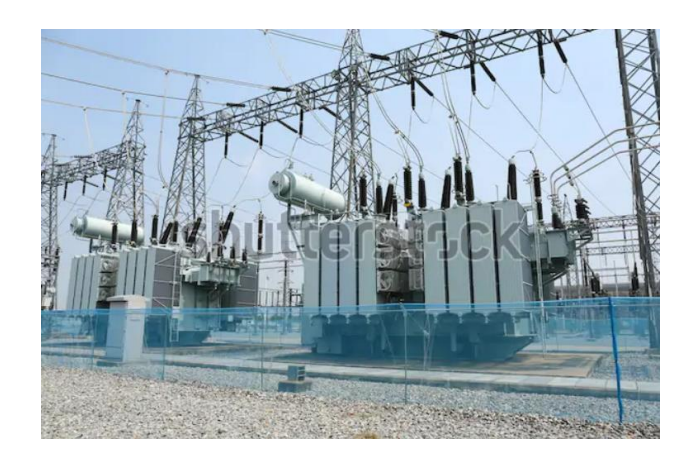

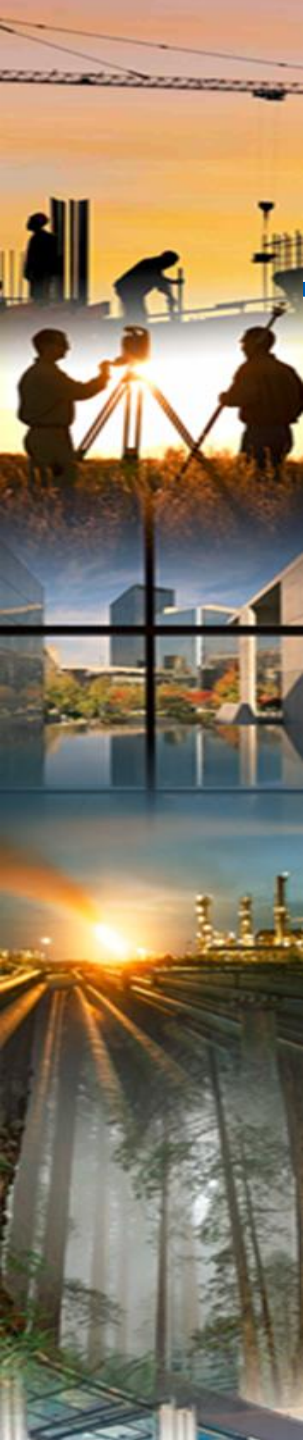

## TruDepth

Compas

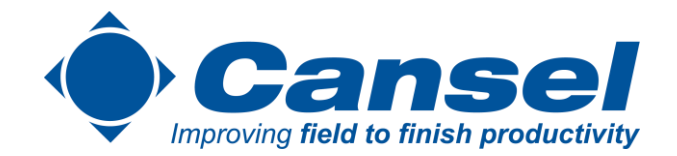

- Les relevés de profondeur s'affichent seulement si le RD7100 est bien orienté.
  - Donne une visualisation de l'alignement de la cible Permet à l'utilisateur de suivre plus facilement le conduit Aide à cerner s'il y a présence de distorsion Mouvement erratique S'aligne difficilement L'alignement doit être bon pour avoir une lecture de profondeur +/- 7.5 degré de tolérance La profondeur et la lecture de courant ne sont pas affichés si les conditions au compas ne sont pas respectés.

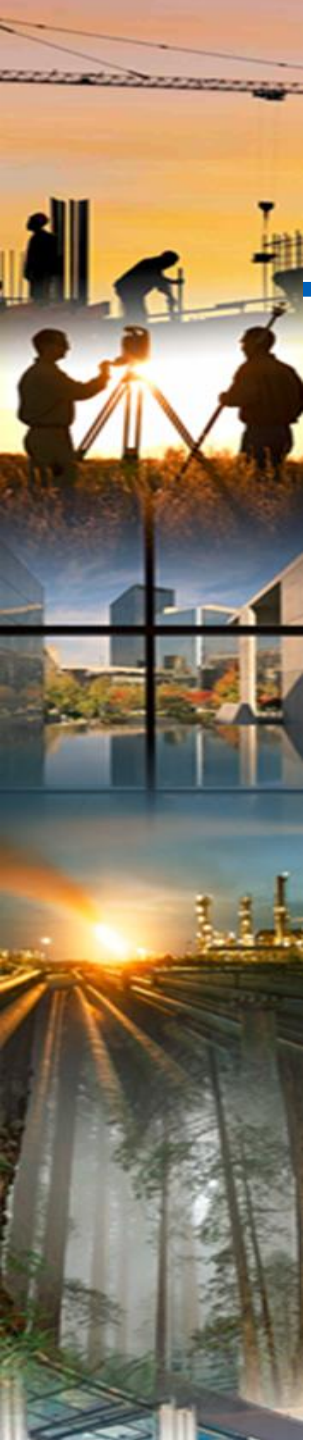

## **Strike Alert**

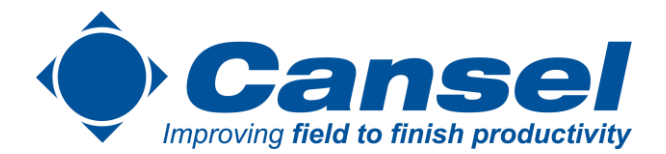

- Alerte l'opérateur par un son s'il y a des câbles ou conduits
- Fonctionne sur Power, passif et actif
- Alerte à environ 30cm / 12"
- Visuel et auditif
- Peut être activé ou désactivé sur le localisateur ou sur RD manager.

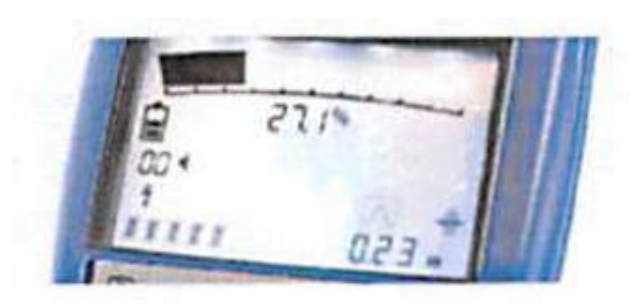

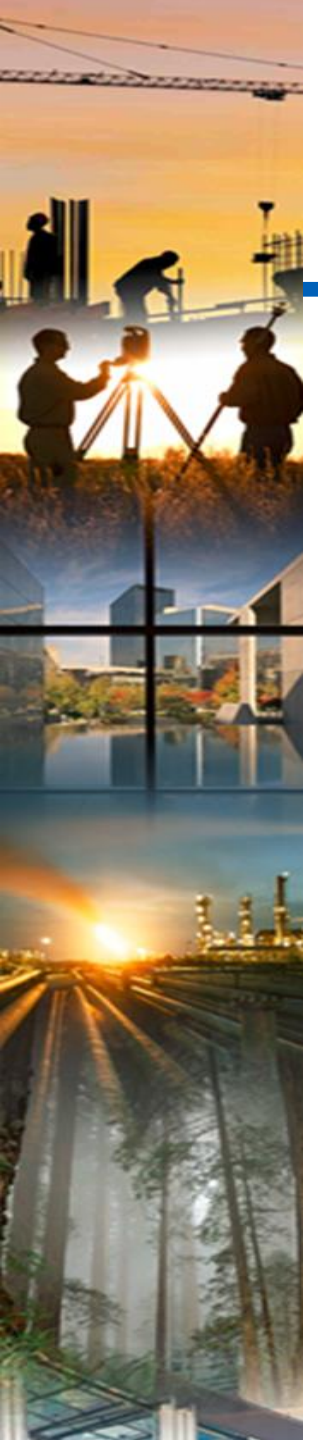

## **Direction du courant**

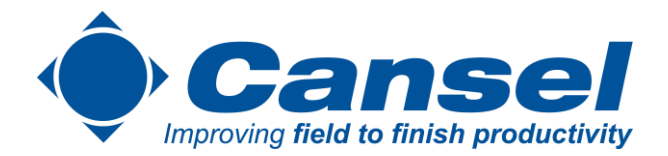

- Flèches de direction
  - Flèche avant bon conduit/câble
  - Flèche arrière mauvais conduit/câble
- Généralement utilisé avec des basses fréquences
  - 1 KHz et moins
  - 4KCD très utile dans les applications à haute impédance
- S'applique en connexion directe et pince à induction

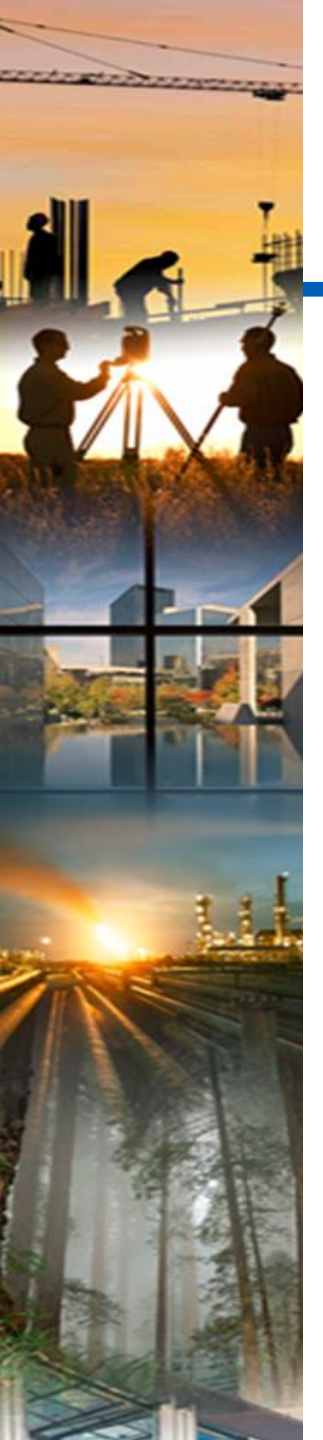

# **Direction du courant (suite)**

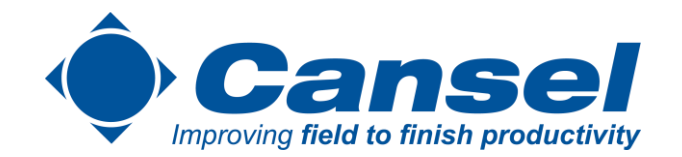

- Très utile pour identifier une ligne spécifique dans les endroits encombrés
- S'applique seulement à la connexion direct ou la pince à induction.
- Faire un CD reset au début de la localisation
  - Appuyer et tenir enfoncé le bouton "F"

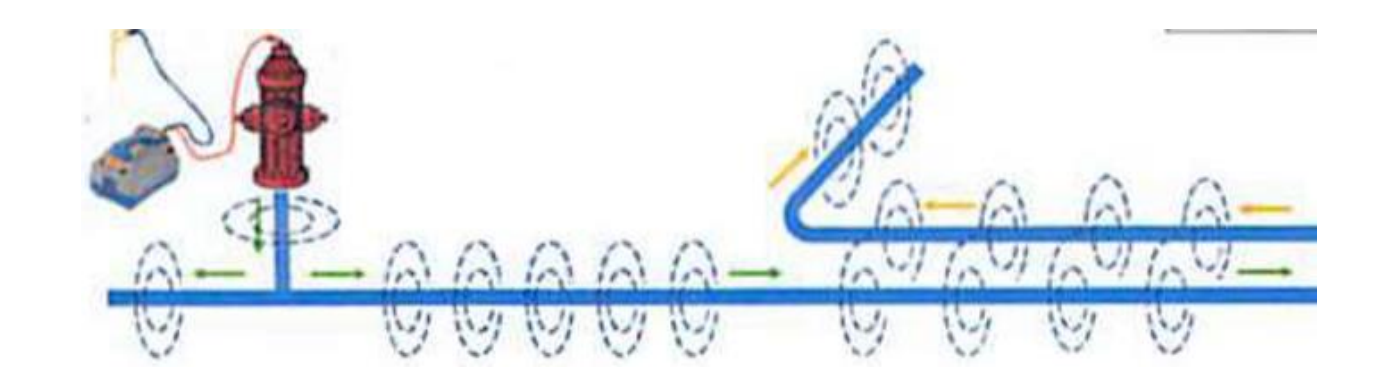

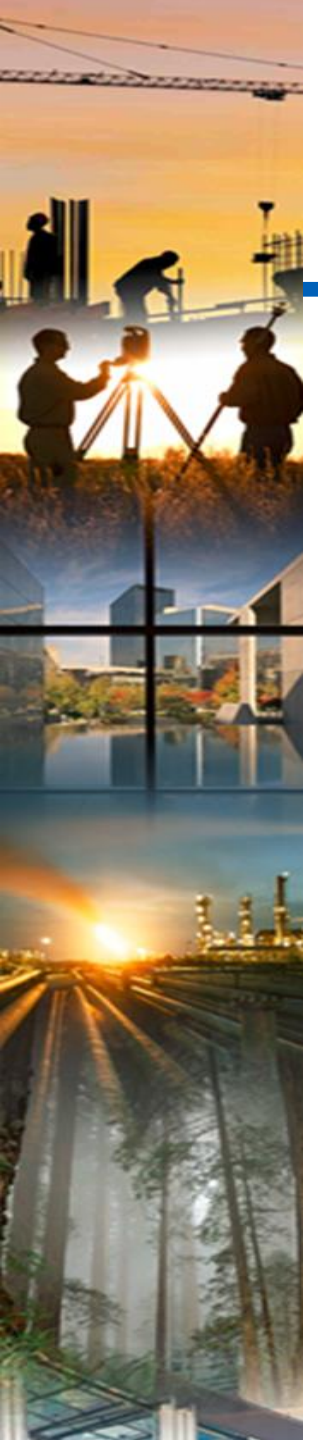

## Nouveautés RD7200 et RD8200

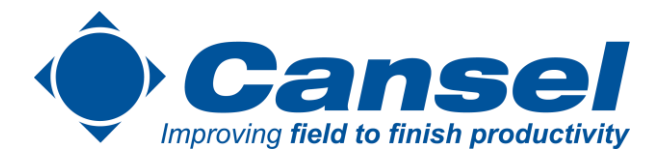

- Swing Alert
  - Alerte l'opérateur si l'appareil est trop levé par une vibration et un son. (peut être désactivé)
- RD Manager en ligne maintenant RDMO
  - L'application RD Manager est maintenant disponible en ligne pour les nouveaux RD7200 et RD8200, plus besoin de télécharger l'application bureau.
- Emplacement du speaker
  - · L'emplacement du speaker et le volume ont changés, pour un meilleur son aux sites bruillants.
- Mise à jour du logiciel et câblage interne
  - Rapidité accrue, fiabilité, robustesse.

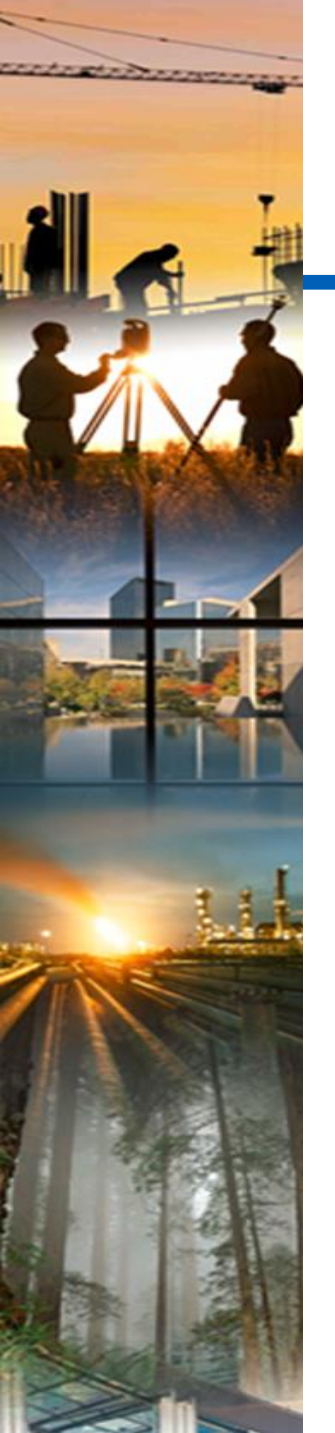

## Éliminer le doute avec le mode Peak+

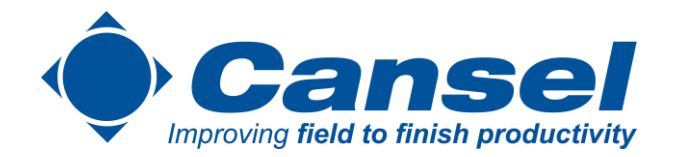

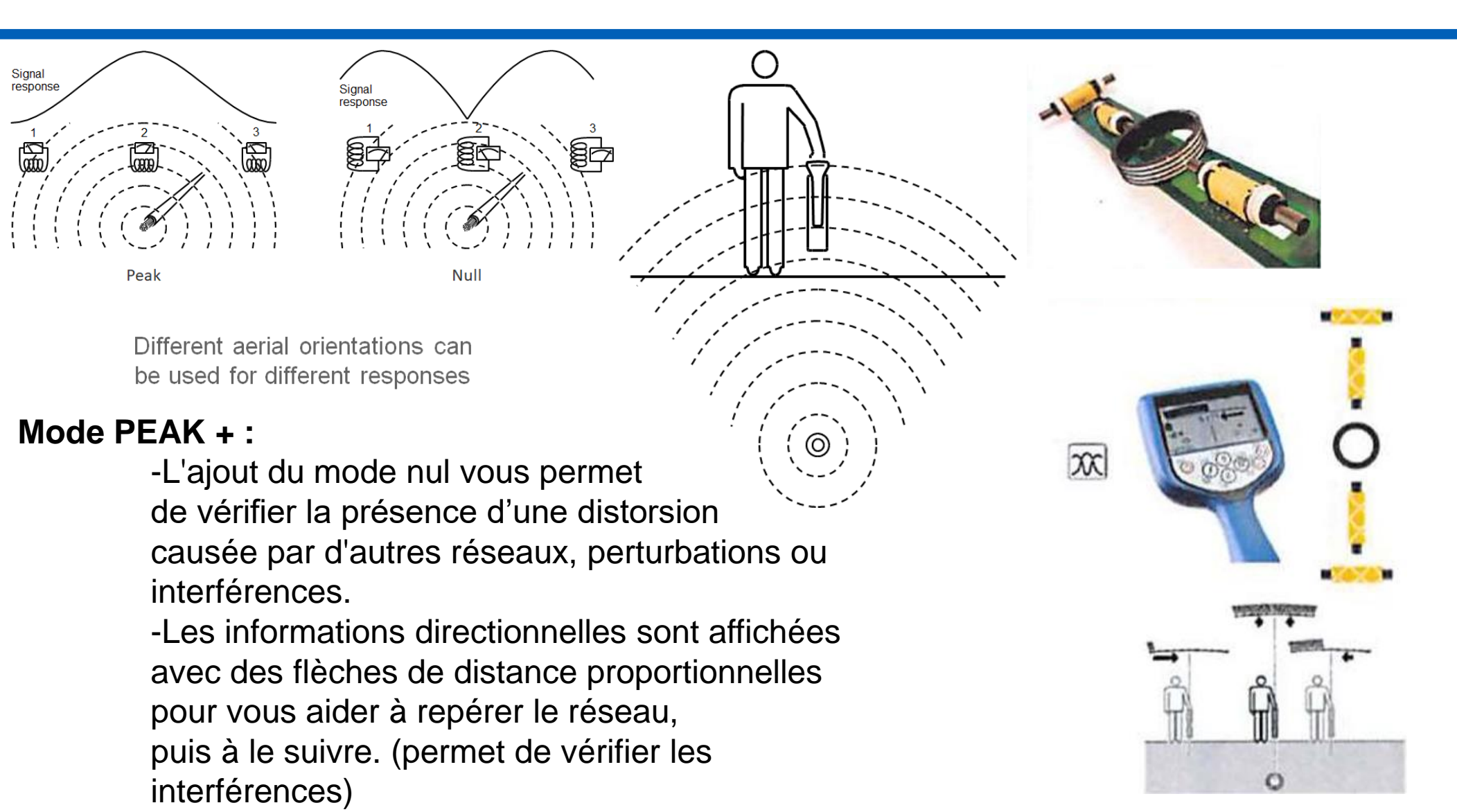

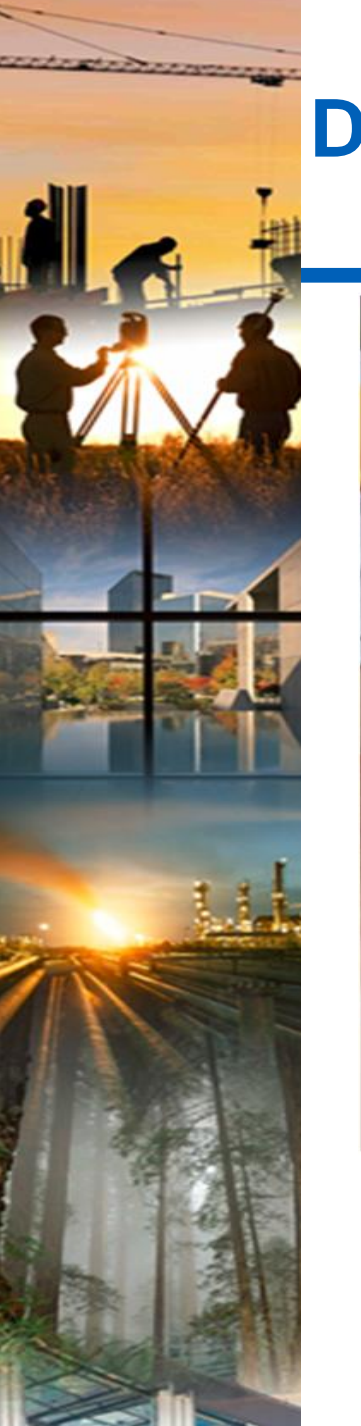

### Détection souterraine et cartographie Improving field to finish productivity

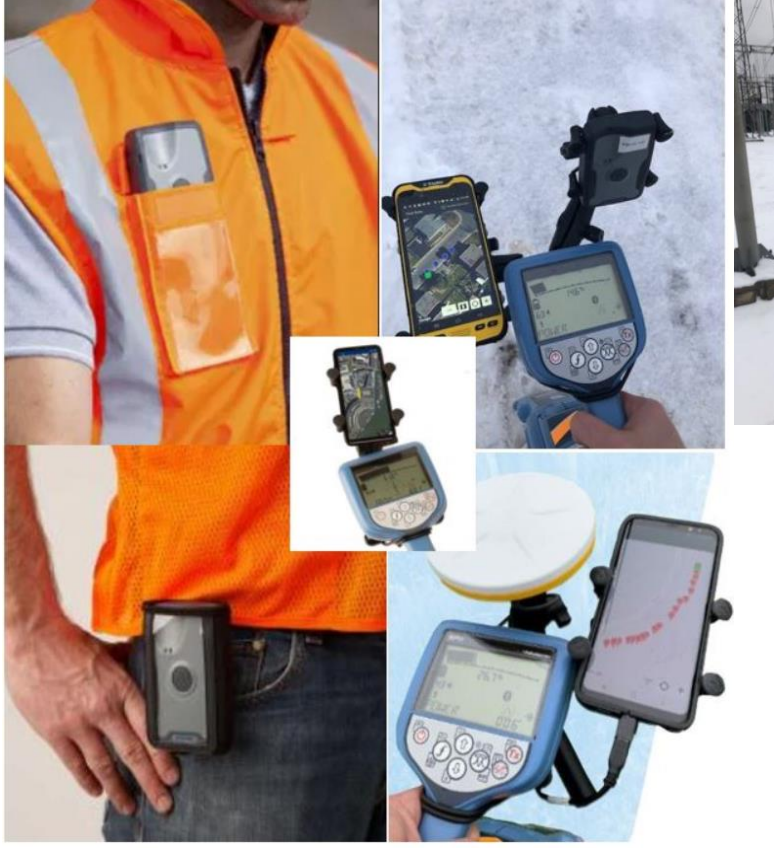

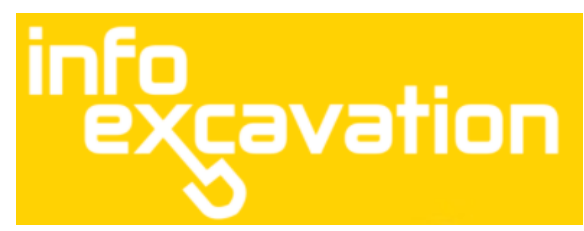

Calibrations Peak+ Filtres de puissance Lecture de courant Fréquences Direction du Courant

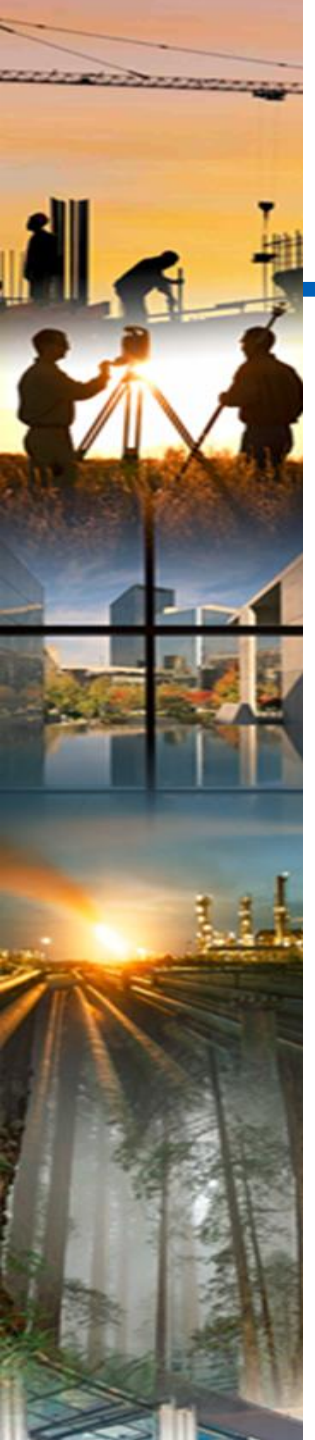

## **Trimble Site-Vision**

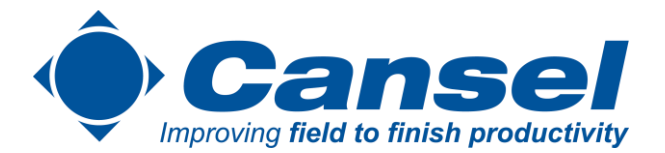

Promenez-vous sur le lieu de votre activité et visualisez :

- les projets de conception, tel que les réseaux, bâtiments, routes, etc ;
- les éléments situés dans le sol ou les parois, tels que les conduites et les câbles.

### Ancrez vos conceptions dans le réel :

- Montrez et expliquez des plans et des dessins complexes.
- Repérez précisément l'emplacement des futurs éléments.
- Réduisez le nombre d'erreurs coûteuses et d'incidents liés à la sécurité.

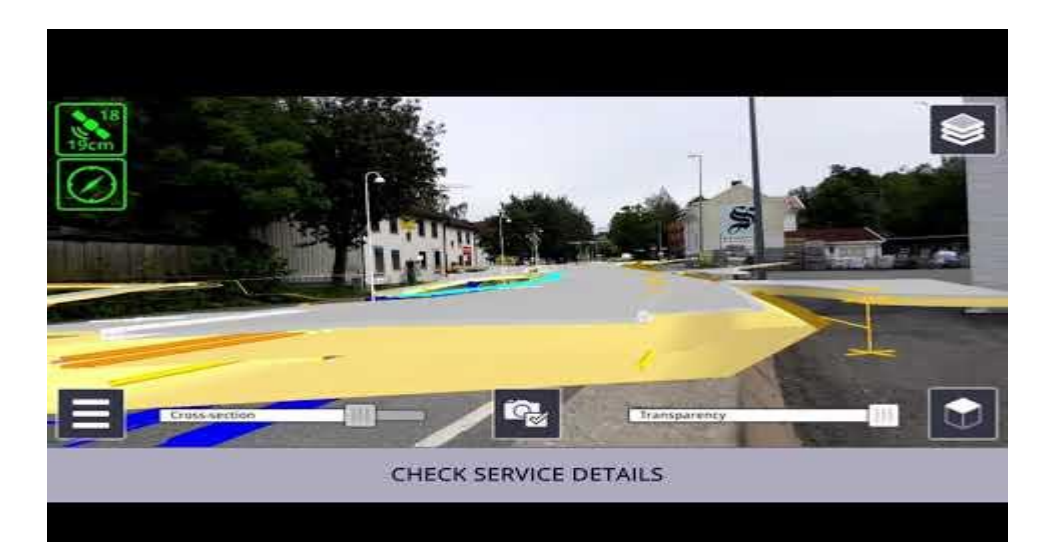

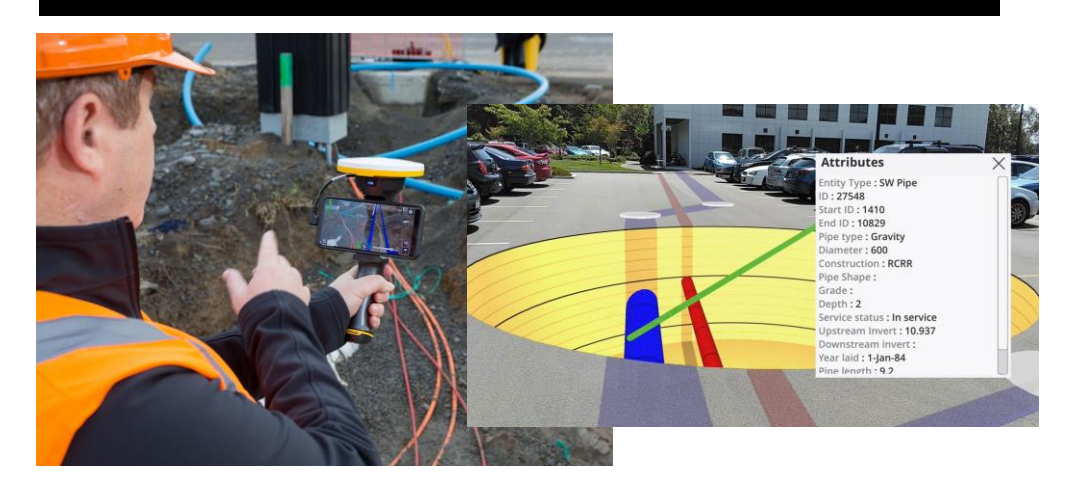

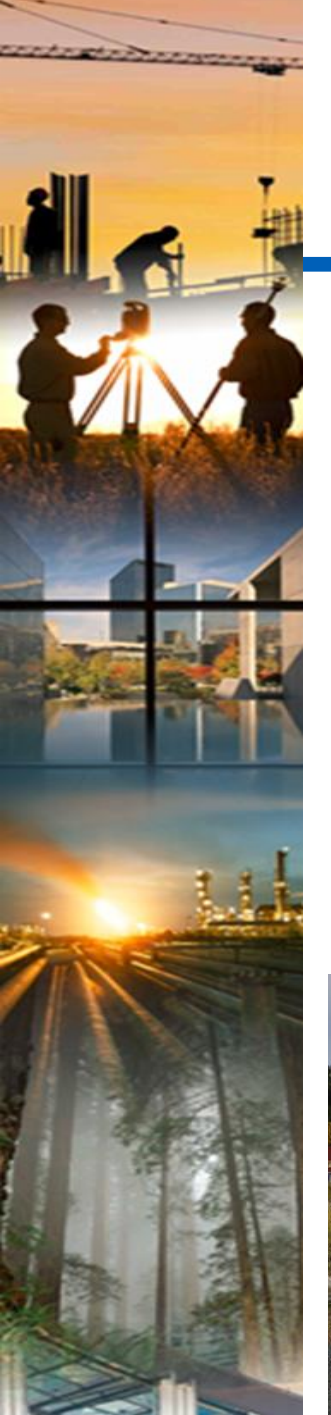

## Nouvelle technologie disponible

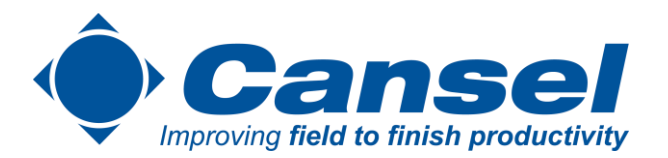

- Service de collecte de données par Carto mobile MX9, traitements et contrôle qualité
- Nouveau service offert depuis 2020
- 974 km de relevés par cartographie mobile l'an passé
- ROI très élevé sur projet linéaire d'envergure
- Éviter le retour terrain en ramenant le terrain au bureau
- Augmenter la sécurité des travailleurs sur les chantiers
- L'innovation pour être au top de la compétition

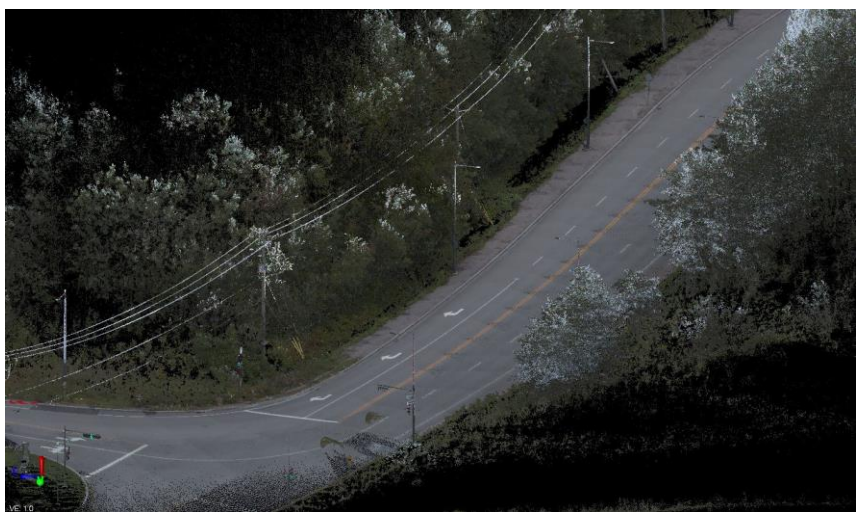

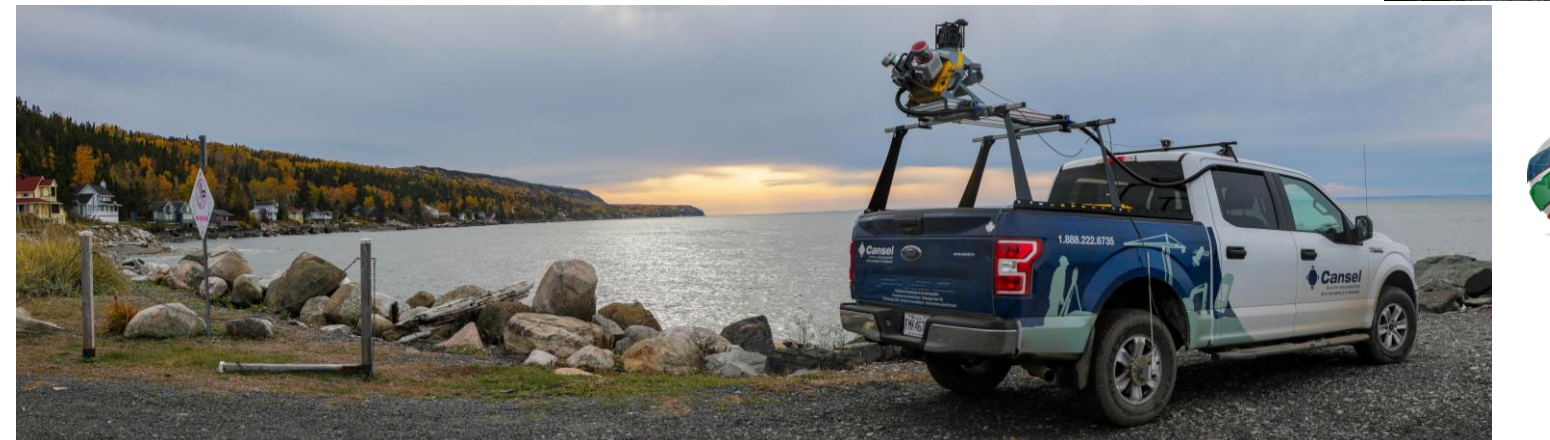

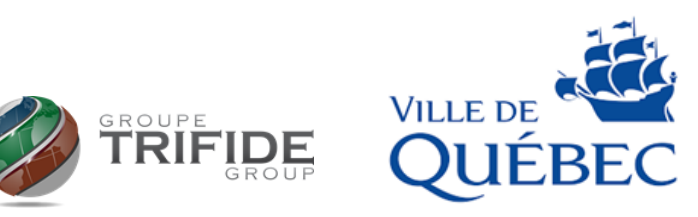

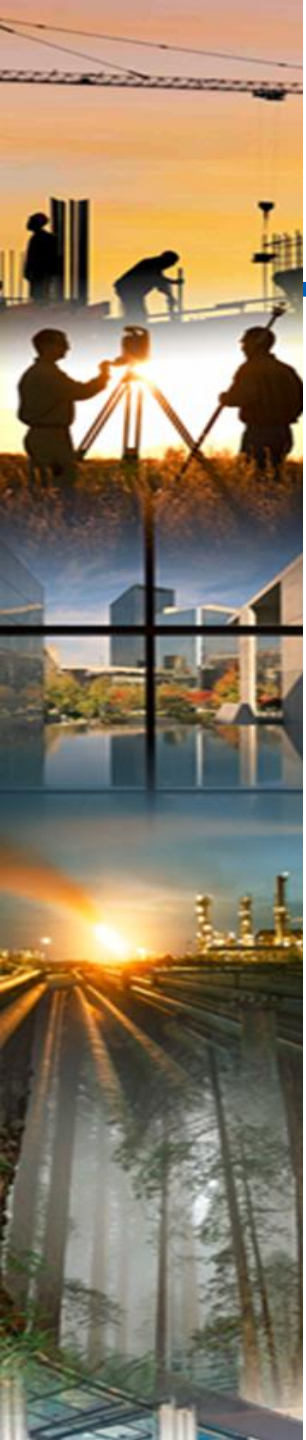

### **Contacts**

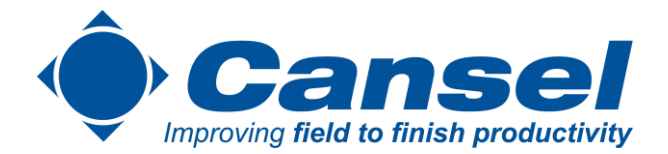

- Si vous aviez une baguette magique...
- Nous sommes à l'écoute, qu'aimeriez-vous changer?

#### Danik Dubé

**Gestionnaire de compte (Ventes internes) – Québec** Arpentage / Construction & Impression Grand Format Radiodétection et Pearpoint

bureau: (888)-222-6735 \*237 tél: (438)-792-0017

#### Cansel

tél: 514-336-1010 101 rue Louvain O, Montréal, QC, H2N 1A3 cansel.ca

### f in 🛛 У

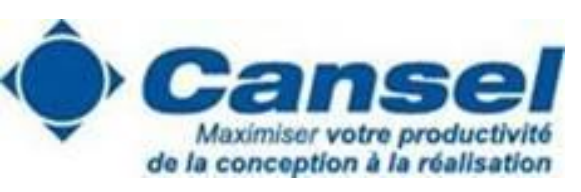

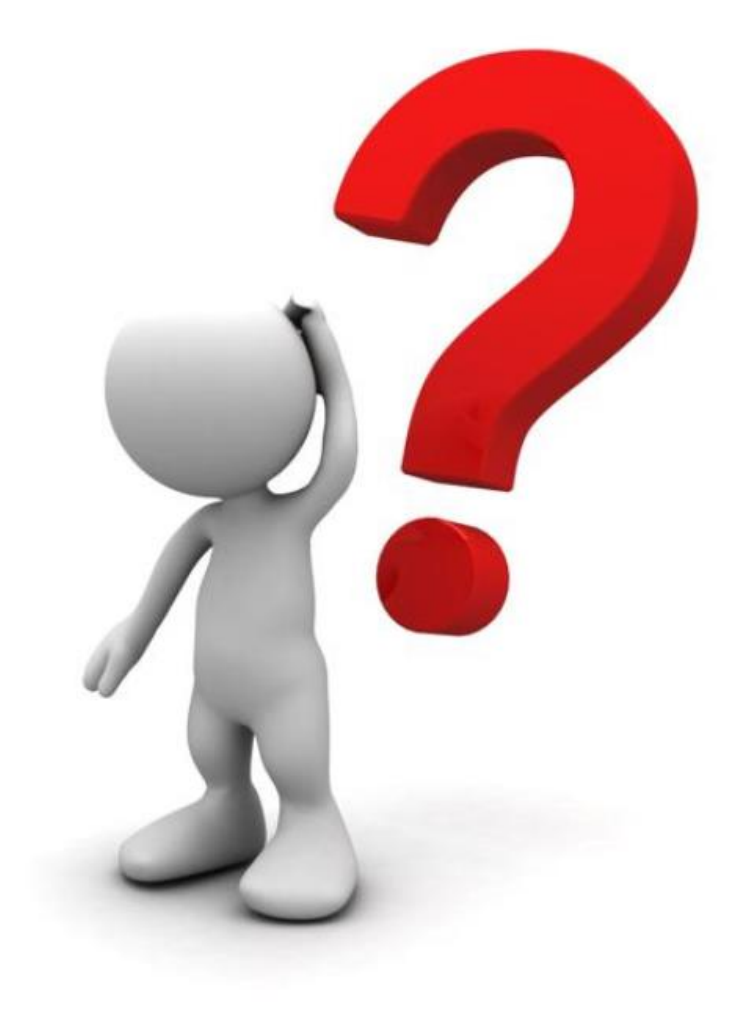